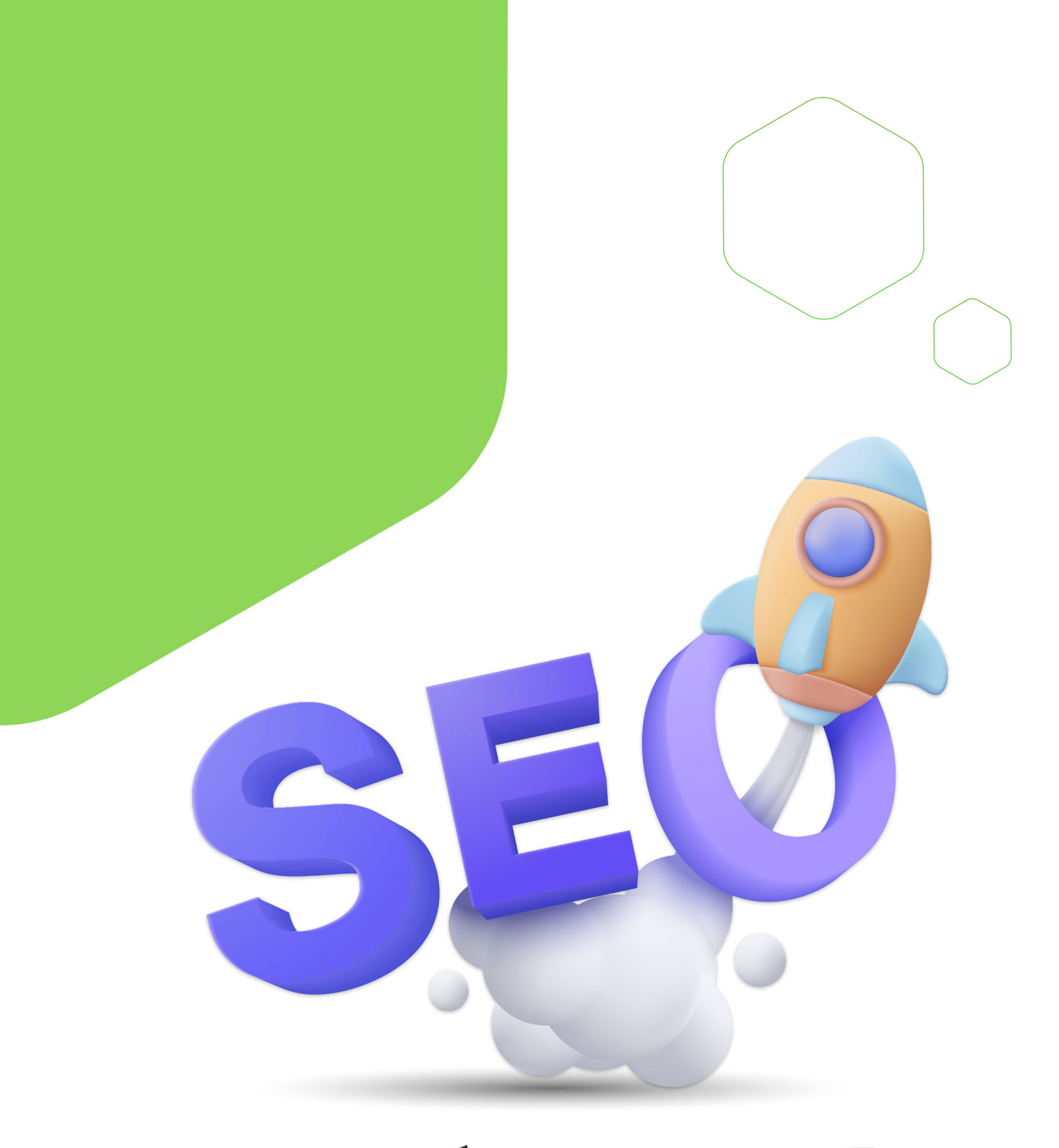

# آمــوزش رايگــان سئوسايتوردپرس

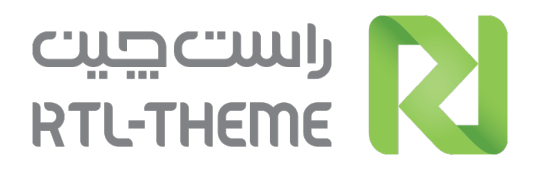

تاثیر ۸۲٪ سئو در بازاریابی و فروش، توجه بسیاری از کسب و کارها را برای بهینه سازی سایت برای موتورهای جستجو جلب کرده است. اگر یک سایت وردپرس دارید، در این کتاب تمام آنچه برای سئو سایت نیاز دارید را آموزش می دهیم. برای رسیدن به رتبه اول گوگل همراه ما باشید.

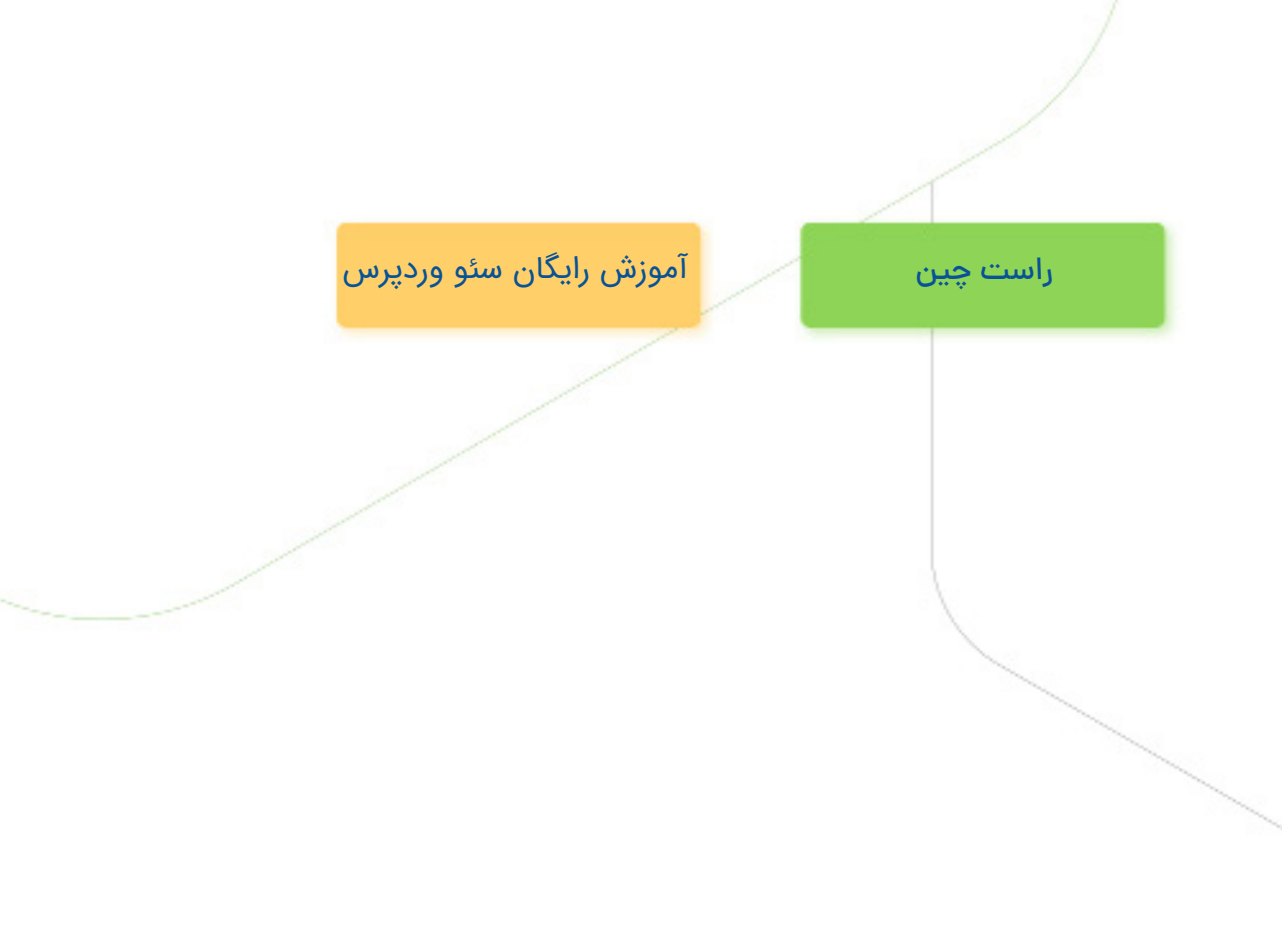

## فهرست مطالب

| اقدامات اولیه در سئو سایت۹              |
|-----------------------------------------|
| نصب افزونه رنک مث ۱۵                    |
| اتصال سایت به سرچ کنسول ۲۴              |
| ساخت نقشه سایت۳۱                        |
| تنظیمات و بهینه سازی فایل Robots.txt ۳۸ |
| تنظیمات سئو دسته، نوشته، تصاویر۴۳       |
| بررسی موبایل فرندلی بودن سایت ۵۶        |
| بررسی سرعت سایت ۵۹                      |
| معرفی ابزارهای ضروری برای هر سئو کار ۶۴ |

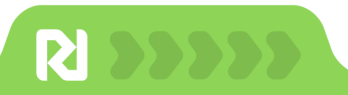

.......

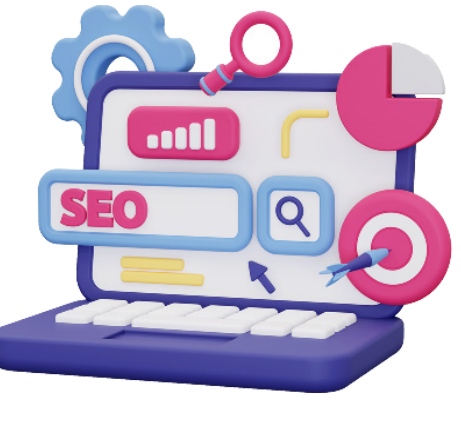

سئو چیست؟

در این فصل به تعریف سئو، بررسی سئو فرندلی بودن وردپرس میپردازیم.

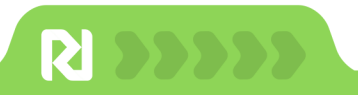

### سئو چیست؟

SEO یا Search Engin Optimiziation کلیه اقدامات برای بهینه سازی سایت برای موتورهای جستجو است و کمک میکند در رتبه بالاتری در نتایج سرچ گوگل قرار بگیرید. تکنیک ها و روش های مختلفی برای کسب رتبه بالاتر وجود دارد و شامل ۲۰۰ فاکتور است. به صورت خلاصه سئو شامل سه بخش سئو داخلی، سئو خارجی و سئو تکنیکال است و هر کدام شامل اقدامات زیر است:

**سئو داخلی:** شناسایی کلمات کلیدی ارزشمند، بررسی رقبا، تولید محتوای با کیفیت، لینک سازی داخلی و....

**سئو خارجی:** خرید بک لینک و رپورتاژ، فعالیت در شبکههای اجتماعی و...

**سئو تکنیکال**: کدنویسی استاندارد سایت، استفاده از اسکیما، سرعت سایت، نمایش ریسیانسیو و...

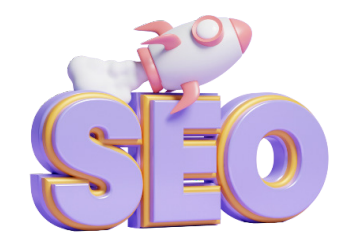

موتورهای جستجو با الگوریتمهای هوشمند تمام وب سایتها را بررسی و رتبهبندی میکنند. سئو فرایند زمانبری است اما نسبت به سایر روشهای تبلیغات و بازاریابی کم هزینهتر و با نرخ تبدیل بیشتر است. در مقاله <u>سئو چیست</u> در مورد جزئیات تعاریف بیشتر توضیح دادهایم.

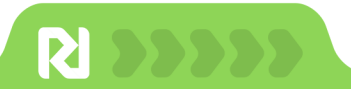

### ضرورت سئو در سایت

روزانه بیش از **۵/۳ میلیارد سرچ** انجام میشود و موتورهای جستجو بزرگترین منبع ترافیک برای اکثر وب سایتها هستند. با داشتن یک استراتژی سئو و قرار گرفتن در نتایج اول میتوانید نرخ بالای ورودی از کاربران هدفمند داشته باشید که دقیقا به دنبال *خ*رید محصولات شما هستند.

سایت یک ویترین برای نمایش محصولات و خدمات شماست و اگر در معرض دید افراد زیادی مثلا در شلوغترین نقطه شهر قرار گیرد، شانس فروشتان افزایش مییابد. قرار گرفتن در صفحه اول به خصوص نتیجه اول میتواند **ترافیک بیشتری** به سایت آورد و **مشتریان بالقوه** و **فروش بیشتری** را برای شما فراهم کند.

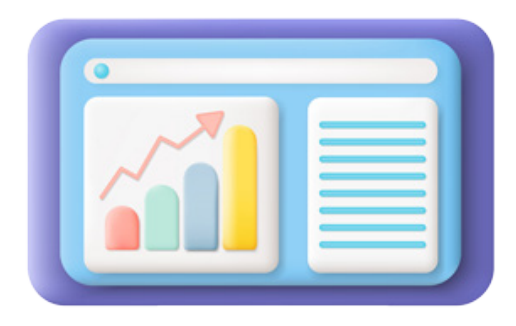

با انجام اقدامات سئو مانند انتخاب کلمات کلیدی مرتبط با کسب و کار، به موتورهای جستجو کمک میکنید تا بفهمند وب سایت شما در مورد چیست و سایت شما را به کاربرانی که در جستجوی محتوای شما هستند، نمایش دهند.

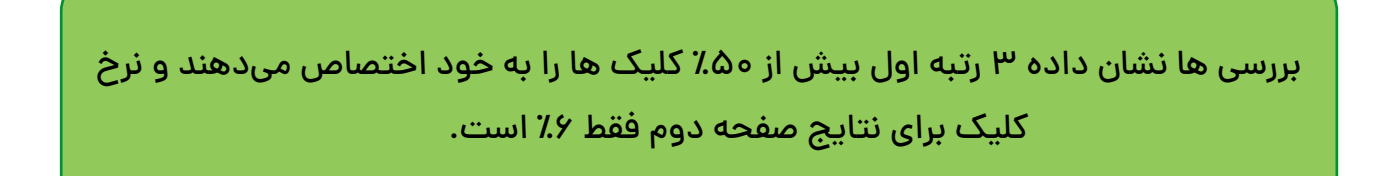

اگر به دنبال افزایش ترافیک، جذب کاربران و افزایش فروش هستید، سئو سایت را جدی بگیرید و این کتاب را تا آخر بخوانید.

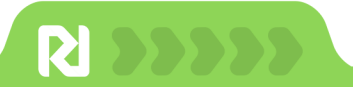

## آیا وردپرس سئوفرندلی است؟

بسیاری از افراد هنگام انتخاب وردپرس برای راهانداری سایت این سوال را میپرسند:"آیا وردپرس سئوفرندلی است یا خیر". پاسخ این سوال مثبت است؛ آمار بالای ۲۳٪ سایتهای طراحی شده با وردپرس نشان دهنده محبوبیت و کیفیت این CMS در طراحی سایت است. در حال حاضر سایتهای وردپرس با رعایت فاکتورهای سئو بدون هیچ مشکلی در نتایج اول قرار میگیرند. وردپرس با داشتن ویژگیهای زیر سئوفرندلی است:

- ایجاد تجربه کاربری با قالبهای مختلف وردپرس
  - قابلیت بهینه سازی سرعت صفحات
    - داشتن افزونههای سئو مختلف
    - قابلیت ساخت URL سئوفرندلی
      - بهینه سازی آسان تصاویر
        - موبایل فرندلی
  - قابلیت افزودن عنوان سئو و توضیح متا
    - قابلیت افزودن اسکیما
      - و…

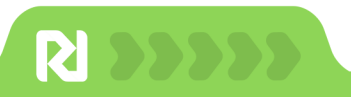

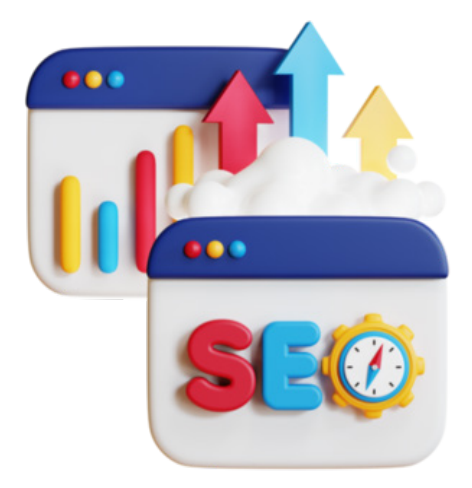

## اقدامات اولیه در سئو سایت

در این فصل اقدامات ساده اما مهم در سئو سایت مانند انتخاب قالب سئوفرندلی و تنظیمات اولیه در پیشخوان وردپرس را بخوانید

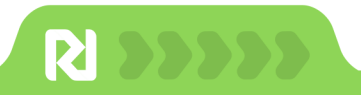

برای سئو سایت وردپرس در ابتدا نیاز به انجام اقدامات پیچیده ندارید و باید تنظیمات اولیه برای سایتتان را در پیشخوان وردپرس انجام دهید. مهمترین اقدامات شامل موارد زیر است:

## 🚺 یک قالب سئو فرندلی انتخاب کنید

با <u>انتخاب قالب سئوفرندلی</u> کار شما برای مراحل بعد آسان میشود و نیاز به بهینه سازی فنی کمتری دارید.

از مهمترین ویژگی های یک قالب سئوفرندلی کدنویسی تمیز و استفاده از کدهای سمنتیک HTML۵ و CSS۳ است. سرعت بالا و تجربه کاربری مناسب با هدف سایت، ریسپانسیو بودن، امکان استفاده از تگهای مختلف H۱ تا H۶، داشتن بردکرامب و... از مهمترین ویژگی های یک قالب وردپرس برای سئو است.

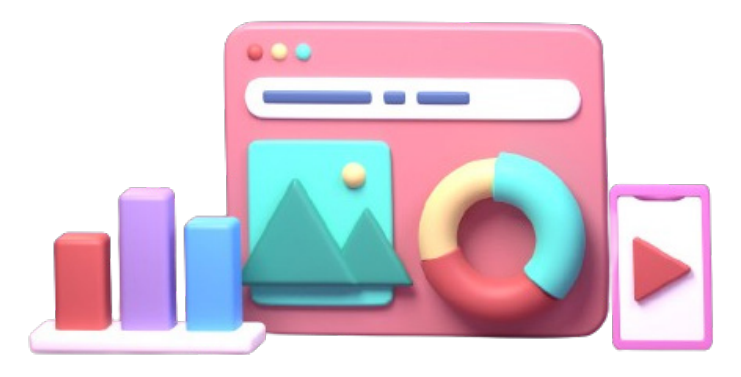

با یک زیر ساخت اصولی سایت سریعتر نتیجه میگیرد. حتما یک قالب سئو فرندلی انتخاب کنید تا بعدا درگیر مشکلات بهینه سازی نشوید.

## 🚺 حذف محتوای پیش فرض و لورم ایپسوم

اگر به تازگی قالب وردپرس نصب کردید، برگههای بدون استفاده، محصولات و نوشتههای پیش فرض را حذف کنید. موارد پیشفرض توسط گوگل ایندکس و محتوای تکراری شناخته میشود و بودجه کرال سایتتان هدر میرود.

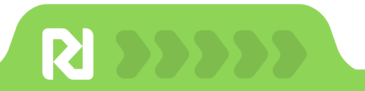

### SSL 🚺 را فعال کنید

یکی از اقدامات مهم در سئو هر سایتی <u>فعال کردن SSL</u> و تبدیل Http به Https است. برای فعال کردن SSL در هاست سی پنل مراحل زیر را انجام دهید:

به پنل هاست Cpanel بروید و از بخش Security قسمت SSL / TLS Status را انتخاب کنید.

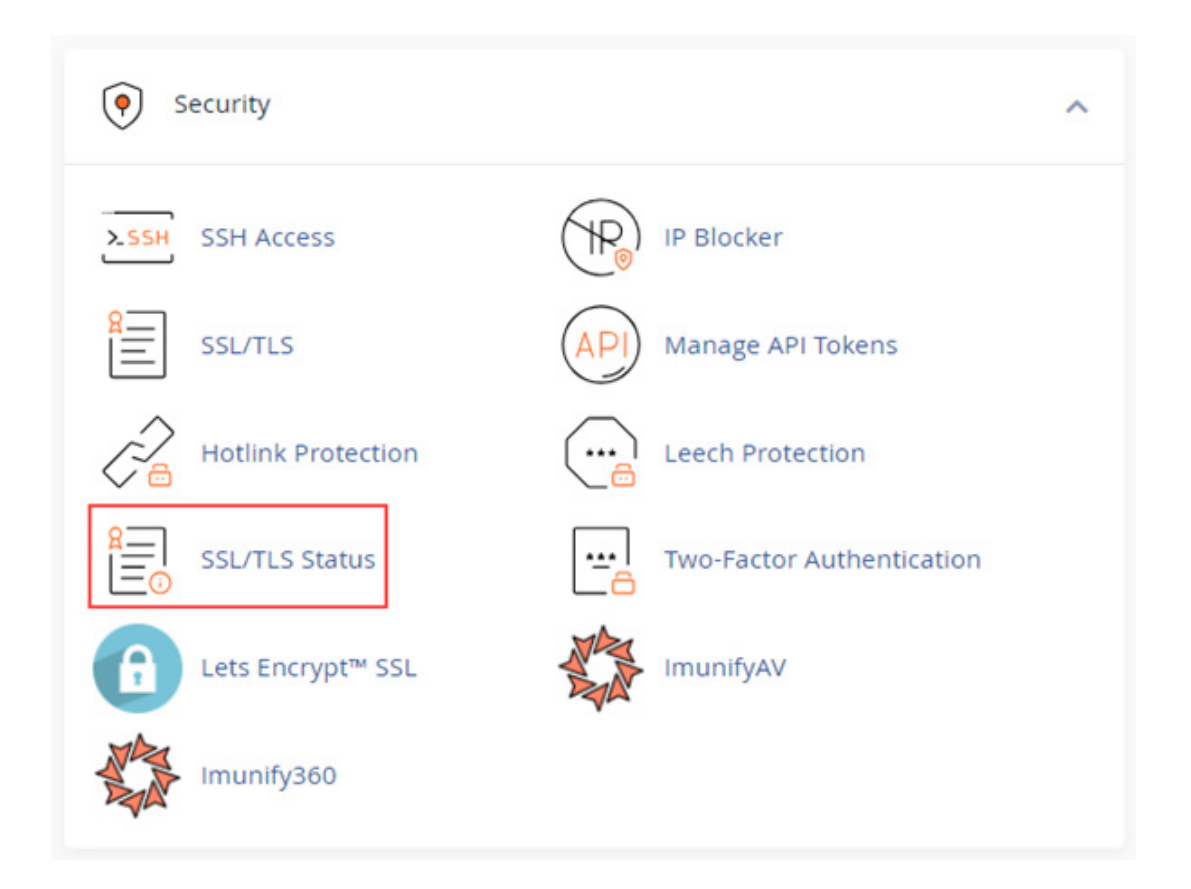

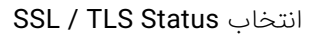

در این قسمت دامنههای شما نمایش داده میشود، کافیست دامین مورد نظر را انتخاب کنید و -Run Aun می فیرد. AtuotSSL را انتخاب کنید تا SSL فعال شود. زمانی که SSL فعال شود تیک سبز در کنار آدرس قرار می گیرد.

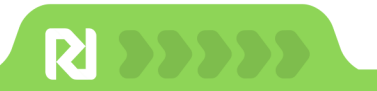

| SS              | L/TLS Status                                    |                                                                                                    |
|-----------------|-------------------------------------------------|----------------------------------------------------------------------------------------------------|
| You ca<br>docur | an use this interface to view the<br>nentation. | SSL status of your domains. For more information on this interface, read the                                                                                            |
| Sea             | rch                                             | Q. <b>\$</b>                                                                                                    |
| Showii          | ng 11 of 11 domains                             |                                                                                                    |
| Incl            | ude Domains during AutoSSL                      | Exclude Domains from AutoSSL Run AutoSSL                                                                                                    |
|                 | Domain                                          | Certificate Status                                                                                                    |
|                 | <b>a</b>                                        | AutoSSL Domain Validated<br>Expires on January 5, 2024. The certificate will renew via AutoSSL.<br>View Certificate 🗹 🛛 🖉 Exclude from AutoSSL                          |
|                 | <b>a</b> 0                                      | AutoSSL Domain Validated<br>Expires on January 5, 2024. The certificate will renew via AutoSSL<br>when the parent domain<br>View Certificate 🗹 🛛 🖉 Exclude from AutoSSL |
|                 | $\sim$                                          | AutoSSL Domain Validated                                                                                                    |

انتخاب دامنه برای فعالسازی SSL

در صورتی که SSL فعال نشد حتما با پشتیبانی هاست تماس بگیرید تا برای شما فعال کنند.

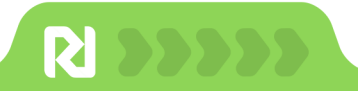

### 🚺 ساختار آدرس صفحات را تعیین کنید

گوگل و کاربران از طریق آدرس صفحات وارد سایت شما میشوند، در آدرس صفحات باید مشخص کنید، صفحات شما چه محتوایی دارد و شامل کلمات کلیدی باشد. به صورت کلی نامک باید ویژگی زیر را داشته باشد:

- کوتاہ باشد
- شامل کلمه کلیدی باشد
- كلمات باخط تيره از هم جدا شوند

برای تنظیم url از **منو پیشخوان وردپرس به تنظیمات > پیوندهای یکتا** بروید و سبک نمایش نامک

را مشخص کنید. برای نمایش نامک بهتر است نام نوشته باشد و تاریخ یا نمایش ساده و... را انتخاب

نکنید.

|                                                                                                    | تنظيمات عمومي                                           |
|----------------------------------------------------------------------------------------------------|---------------------------------------------------------|
| بسایت خود انتخاب نمایید. گنجاندن تگ 《postname》 باعث می شود که درک لینکها آسان شود و می تواند با<br>در موتورهای جستجو کمک نماید. | ساختار یبوند یکتا را برای و.<br>رتبهبندی نوشتههای شما ه |
| سادہ 🔿<br><sub>2p=123</sub>                                                                                                    | ساخنار بيونديكنا                                        |
| روز و نام<br>/نے قت -نے یہ /10/10/2023                                                                                          |                                                         |
| ) ماہ و نام                                                                                                    |                                                         |
| عددی ()<br>عددی ()                                                                                                    |                                                         |
| • بايدنى(دغد)                                                                                                    |                                                         |
| /برفته-بیریه<br>ساخیار دلیخواه                                                                                                  |                                                         |
| /%postname%/                                                                                                    |                                                         |

تنظيم ساختارهاى يكتا

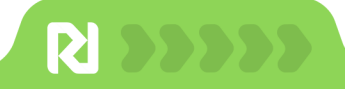

### 🔽 تیک نمایش به موتورهای جستجو

**از پیشخوان وردپرس به تنظیمات > خواندن** بروید و تیک نمایش به موتورهای جست و جو را بردارید تا گوگل سایت شما کرال و ایندکس کند.

| ەرسىي W footer                                                                                  | ره 010 ♦ 1 ♦ تره استو                      | B Burgarows      |
|-------------------------------------------------------------------------------------------------|--------------------------------------------|------------------|
|                                                                                                 |                                            | B يشتوك          |
| direkt Adam with a ball kills                                                                   | and sever (achowshy protocol)              | الد بمدينها      |
|                                                                                                 | تتظيمات خوالدن                             | al, 23           |
| 548550 B22                                                                                      |                                            | ud, B            |
| ) الاربي بوشناهاك شبعا                                                                          | صفحه اصلق شما نمایش داده<br>می شود         | lastino 🛡        |
| ی ماہ برگار ملک (از مامین مرکز میڈ)                                                             | 21                                         | Prants E         |
| مفعه بغسبنا السامي فالب المنبور الله                                                            |                                            | 🖬 فرونماس 👩      |
| an and the second second                                                                        |                                            | HTML Blocks 52   |
| a find and of                                                                                   |                                            | See Gables III   |
|                                                                                                 |                                            | State 62         |
| Mensio 10                                                                                       | بیشترین نعداد توسیهها در هر<br>برگهٔ ویلاگ | מילונים          |
|                                                                                                 |                                            |                  |
| s./ga 10                                                                                        | مسترین نعداد نوشتهها در<br>خوراک           | = ووكامرس فلرسدن |
|                                                                                                 |                                            | الد نحربه وتحليل |
| ی هما بونیه                                                                                     | برای هر بوشنه در حوراک،<br>شاما            | adada 🌩          |
| MB ()                                                                                           | 0                                          |                  |
| بوسته شما وکوکن بمایش محتوا در مروکرها را مشخص میکند. <del>بایگر این سینی در قال هر الکها</del> |                                            |                  |
| 🖌 از محمد های اختباط در فراسید کرد با محمولی سایت را سریسی بکند                                 | نمایش به مونورهای حسیحو                    |                  |
| الى يعدأ وجدال صيدوس كاربة جاسة معالجات كالتي                                                   |                                            | و العتو الرسو.   |
|                                                                                                 |                                            | جر تعايش         |
|                                                                                                 | الحيرة البيرات                             | Carage &         |

برداشتن تیک نمایش به گوگل

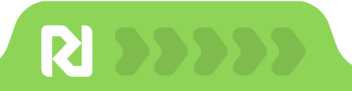

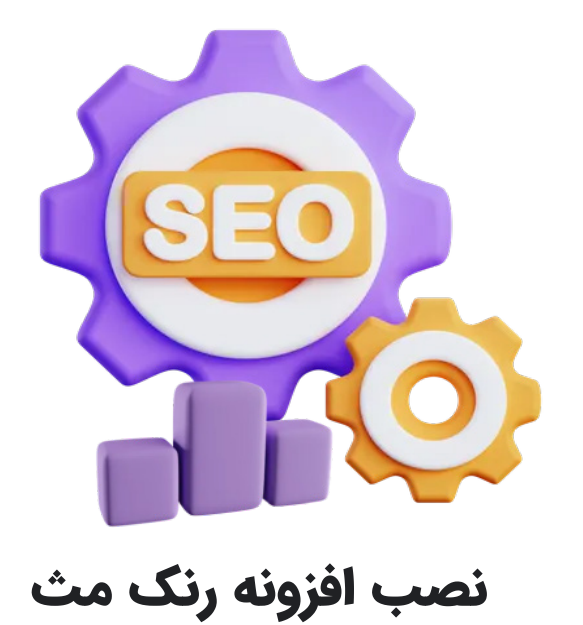

در این فصل به سراغ نصب یکی از بهترین افزونههای سئو یعنی رنک مث میرویم که مورد استفاده بسیاری از متخصصان سئو است.

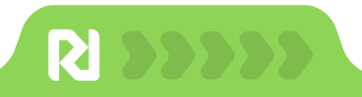

افزونه Rank Math یکی از بهترین افزونههای سئو است و دارای نسخه رایگان و پولی است که ما از نسخه پرمیوم افزونه استفاده میکنیم.

افزونه رنک مث پرو دارای امکانات مختلف از جمله ۲۲ اسکیمای مختلف، سئو محلی، تنظیمات نقشه سایت، افزودن عنوان سئو، توضیح متا و... است.

افزونه رنک مث را از لینک زیر با **۳۰٪ تخفیف** دانلود کنید و مراحل نصب را دنبال کنید.

### كد تخفيف MAG۳•RANK

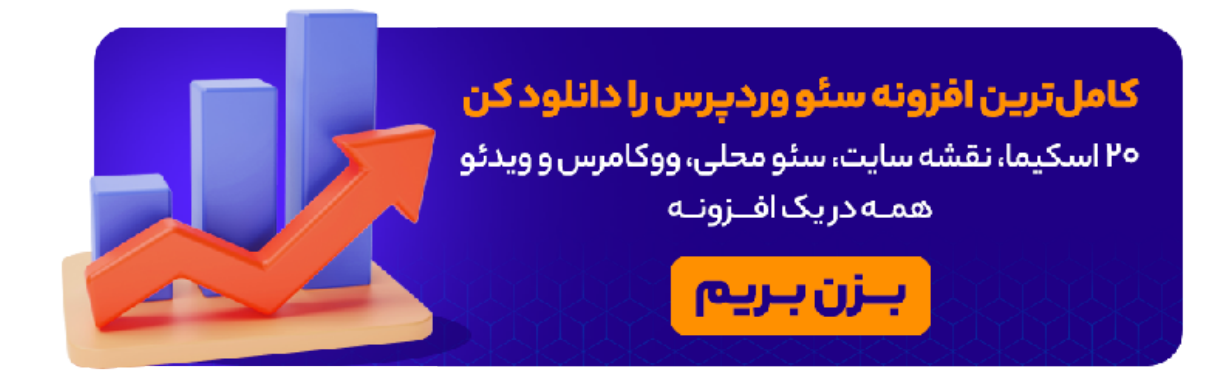

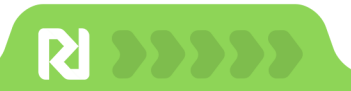

برای <u>نصب افزونه رنک مث</u> بعد از دانلود فایل نصبی افزونه از **پیشخوان وردپرس> افزونه ها> افزودن جدید** بروید، سپس بارگذاری افزونه را انتخاب کنید و فایل نصبی افزونه را آپلود کنید.

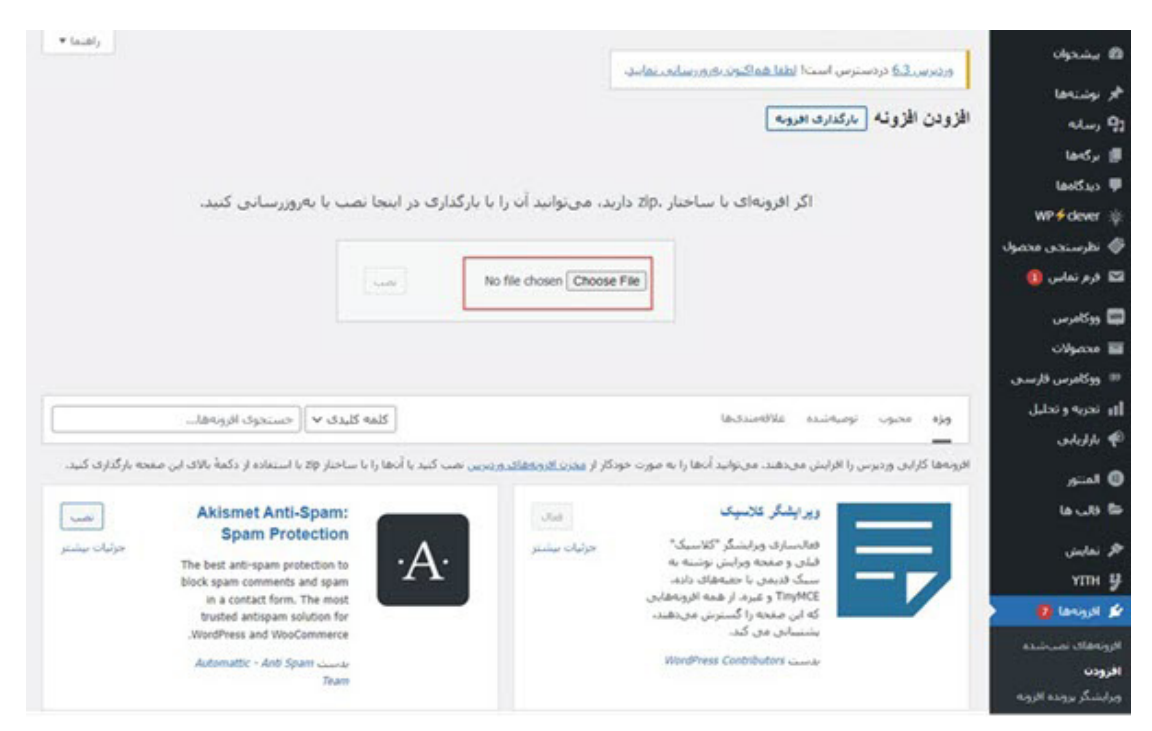

نصب افزونه در وردپرس

در مرحله بعد از قسمت **افزونه ها> افزونه های نصب شده** افزونه رنک مث را فعال کنید. در پیشخوان وردیرس مطابق زیر یک قسمت به منو اضافه میشود و میتوانید تنظیمات رنک مث را انجام دهید.

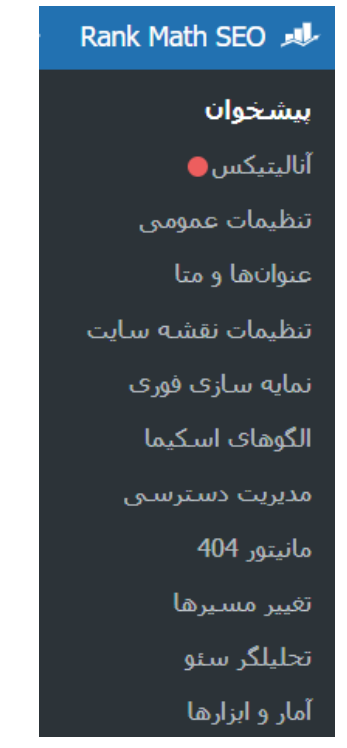

پیشخوان افزونه رنک مث

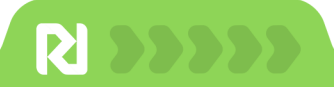

حالا باید به سراغ پیکربندی افزونه برویم. برای پیکربندی رنک مث از قسمت نصب جادویی یا نصب سریع ۳ گزینه وجود دارد:

#### حالت ساده

این گزینه صرفا تنظیمات پایه رنکمث را به صورت پیشفرض پیکربندی میکند.

#### حالت سفارشی

برای استفاده از فایل تنظیمات سفارشی که از قبل دارید.

#### حالت پیشرفته

این گزینه برای کاربران حرفهای و تنظیمات به همراه جزئیات هر بخش است. گزینه **پیشرفته** را انتخاب کنید و دکمه بزن بریم را بزنید

| .روع به کار<br>        | سایت شما                                                  | آنالیتیکس<br>                                           | نقشههای سایت<br>                                                                               | بهینه سازی                                            | آمادہ<br>—— |
|------------------------|-----------------------------------------------------------|---------------------------------------------------------|------------------------------------------------------------------------------------------------|-------------------------------------------------------|-------------|
| آسان                   |                                                           | ī.                                                      |                                                                                                |                                                       | 0           |
| این کرینا<br>اکثر تنظی | ه برای وبسایتهایی کاربرد د<br>یمات جزئی و پیچیده را انجام | دارد که صرفا میخواهید تنا<br>ر دهد. بیشتر تنظیمات طبق   | عیمات پایه را تعییر دهید و اجازه<br>بهترین استانداردهای بهینهس<br>بندی کنید و سیسی آن را قرامو | ۱ دهید که رنکمت خودش<br>ازی به صورت پیشفرض<br>ش کنید. |             |
| بیکربندی<br>این گزینا  | ، میشوند. فقط کافی است<br>ه برای کاربران حرفهای کاربرد    | ، که یک بار تنظیمات را بیکر<br>د دارد که میخواهند در وس | بیدت صید و شیمین ۱۰ را درامور<br>مایت خود تنظیمات سفو را با ه                                  | مهٔ جزئیاتش بررسی و کنترل                             | •           |

پیکربندی افزونه رنک مث

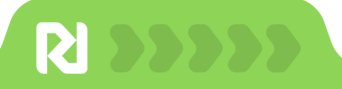

### 🚺 سایت شما

در این مرحله اطلاعاتی مانند نوع کار و زمینه فعالیت سایت خود را مشخص کنید. توضیحات هر قسمت شامل موارد زیر است:

**موضوع سایت:** نوع وب سایت میتواند یک وبلاگ شخصی، یک فروشگاه اینترنتی، یک وب سایت برای یک سازمان و... باشد.

**لوگو برای گوگل**: در این بخش لوگویی که در نتایج جستجوی گوگل در کنار عنوان نمایش داده میشود را بارگذاری کنید.

**تصویر پیشفرض اشتراک گذاری در شبکههای اجتماعی:** یک تصویر بندانگشتی را برای زمانهایی که در فیس بوک تصویر شاخص ندارید، بارگذاری کنید.

|                                                                                                    |                        | hkMath                                                                       | Ra                                                  |                                                     |       |
|----------------------------------------------------------------------------------------------------|------------------------|------------------------------------------------------------------------------|-----------------------------------------------------|-----------------------------------------------------|-------|
| روع کار مایت<br>ا                                                                                                    | یت شما<br>             | آنالیتیکس                                                                    | نقشههای سایت                                        | بهینه مازی                                          | آماده |
| یں شہرین                                                                                                    | ب همه چیز را اتوما     | <b>اتصال به س</b><br>بک میکند.از دکمه زیرا                                   | ر <b>ویس گوگل</b><br>بتفاده کنید و سایت خود         | ه. امسند جاسما . م                                  |       |
| گوگل آنالی                                                                                                    | آنالیتیکس متصل<br>ارسا | یت می سند از دست ریز .<br>سید. این کار سایت شما ر<br>می کند. اطلاعات بیشتر   | تأیید میکند و نقشههای<br>در مورد آن را در اینجا بخو | به توین شرچ میشون و<br>بایت را به طور خودکار<br>بد. |       |
| ل مجدد   قطع اتصال                                                                                                   |                        |                                                                              |                                                     |                                                     |       |
|                                                                                                    |                        |                                                                              |                                                     |                                                     |       |
| کنسول جستجو                                                                                                    |                        |                                                                              |                                                     |                                                     |       |
| کنسول جستجو<br>ایت                                                                                                   |                        | کشور                                                                         |                                                     |                                                     |       |
| کنسول جستجو ا<br>ایت<br>Select Profile                                                                               | ~                      | کشور<br>در سراسر جهان                                                        | ~                                                   |                                                     |       |
| کنسول جستجو<br>ایت<br>Select Profile<br>آنالیتیکس                                                                    | ~                      | کشور<br>در سراسر جهان                                                        | ~                                                   |                                                     |       |
| ییت<br>یایت<br>Select Profile<br>آنالیتیکس<br>به داد know how to fiv the issu                                        | ×                      | کشور<br>در سراسر جهان<br>at uses Google Appleti                              | v                                                   | Notice                                              |       |
| ییت<br>یایت<br>Select Profile<br>آنالیتیکس<br>re to know how to fix the issu                                         | S 4? Click here to     | کشور<br>در سراسر جهان<br>at uses Google Analyti<br>مالکیت                    | t seeing your website t                             | Notice:<br>اهده                                     |       |
| کنسول جستجو<br>یایت<br>Select Profile<br>آنالیتیکس<br>re to know how to fix the issu<br>ساب کاربری<br>Select Account | s 4? Click here to     | کشور<br>در سراسر جهان<br>at uses Google Analyti<br>مالکیت<br>Select Property | t seeing your website t                             | . <mark>Notice:</mark><br>اهده                      | ~     |
| ییت<br>یایت<br>Select Profile<br>آنالیتیکس<br>re to know how to fix the issu<br>ساب کاربری<br>Select Account         | s 4? Click here to     | کشور<br>در سراسر جهان<br>at uses Google Analyti<br>مالکیت<br>Select Property | t seeing your website t                             | . <mark>Notice:</mark><br>اهده                      | ~     |

اتصال به سرویسهای گوگل

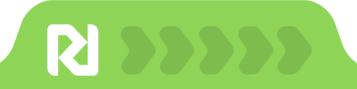

## 🚺 آنالیتیکس

برای اتصال حسابهای سرچ کنسول، گوگل آنالیتیکس و ادسنس به رنک مث ایمیل تان را وارد کنید یا این قسمت را رد کنید.

|                                                                                                    | Math                                                                                                    | Rai                                                                                           |                                                                |               |
|----------------------------------------------------------------------------------------------------|----------------------------------------------------------------------------------------------------|-----------------------------------------------------------------------------------------------|----------------------------------------------------------------|---------------|
| مروع کار سایت شه<br>                                                                                                    | نما آنالیتیکس<br>                                                                                       | نقشەھای سایت                                                                                  | بهینه سازی<br>                                                 | آماده<br>———— |
| رنکمث همه<br>گوگل آنالیتیکً<br>ل مجدد   قطع اتصال                                                                                                    | <b>اتصال ب</b><br>ه چیز را اتوماتیک میکند. از دک<br>یکس متصل کنید. این کار سایه<br>ارسال میکند. اطلاعات | <b>رویس گوگل</b><br>اعناده کنید و سایت خ<br>ا تأیید میکند و نقشه<br>در مورد آن را در اینجا با | د را به گوگل سرچ کنسول و<br>ی سایت را به طور خودکار<br>بوانید. |               |
| کنسول جستجو                                                                                                    |                                                                                                    |                                                                                               |                                                                |               |
| مايت                                                                                                    | کشور                                                                                                    |                                                                                               |                                                                |               |
| Select Profile                                                                                                    | در سراسر جهان                                                                                           | ~                                                                                             |                                                                |               |
| 0.22                                                                                                    |                                                                                                    | aning up to the star star                                                                     | Notice, Not                                                    |               |
| here to know how to fix the issu<br>ساب کاربری                                                                                                    | s Google Analytics 4? Click he<br>مالكيت                                                                | eeing your website tr                                                                         | مشاهده                                                         |               |
| here to know how to fix the issu<br>ساب کاربری<br>Select Account                                                                                                    | s Google Analytics 4? Click he<br>مالکیت<br>elect Property                                              | ~                                                                                             | مشاهده                                                         | ~             |
| here to know how to fix the issu<br>یساب کاربری<br>Select Account<br>شور                                                                                                    | s Google Analytics 4? Click he<br>مالکیت<br>elect Property                                              | vering your website in                                                                        | مشاهده                                                         | ~             |
| here to know how to fix the issue<br>عساب کاربری<br>Select Account<br>شور<br>در سرامر جهان                                                                                                    | s Google Analytics 4? Click he<br>مالکیت<br>elect Property                                              | <ul> <li>v</li> </ul>                                                                         | مشاهده                                                         | ~             |
| here to know how to fix the issu<br>ساب کاربری<br>Select Account<br>شور<br>در سراسر جهان<br>analytics کمپ کد analytics<br>بن گزینه را فقط در صورتی که از افزوذ                                      | s Google Analytics 4? Click h<br>مالکیت<br>elect Property ب<br>به/قالب دیگری برای نصب کد ۲۵             | بعضی کر Google استفادہ نمی ک                                                                  | مشاهده<br>مشاهده<br>د فعال کنید.                               | ~             |
| here to know how to fix the issu<br>ساب کاربری<br>Select Account<br>در سراسر جهان<br>analytics نصب کد analytics<br>بن گزینه را فقط در صورتی که از افزون<br>با <b>گوگل ادسنس</b>                     | s Google Analytics 4? Click he<br>مالکیت<br>elect Property ب                                            | بعالم your website it                                                                         | مشاهده<br>مشاهده<br>د فعال کنید.                               | ~             |
| here to know how to fix the issue<br>ساب کاربری<br>Select Account<br>نشور<br>در سراسر جهان<br>analytics نصب کد analytics<br>ین گزینه را فقط در صورتی که از افزون<br><b>گوگل ادسنس</b><br>ساب کاربری | s Google Analytics 4? Click h<br>مالکیت<br>elect Property ب<br>ب<br>ب<br>نه/قالب دیگری برای نصب کد ۶:   | بعضاية من كري كري كري كري كري كري كري كري كري كري                                             | مشاهده<br>مشاهده<br>د فعال کنید.                               | ~             |

اتصال رنک مث به سرویسهای گوگل

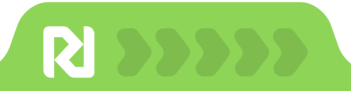

🔽 نقشه سایت

نقشه سایت یا sitemap را پیکربندی کنید. در این قسمت انواع پستهای عمومی مانند نوشته و برگه، طبقهبندی عمومی و تصاویر را فعال کنید.

|            | بهینه سازی                                  | نقشههای سایت                                                                   | آناليتيكس                                                          | سايت شما                                                                | شروع کار            |
|------------|---------------------------------------------|--------------------------------------------------------------------------------|--------------------------------------------------------------------|-------------------------------------------------------------------------|---------------------|
|            |                                             |                                                                                |                                                                    |                                                                         |                     |
|            |                                             |                                                                                | * ***                                                              |                                                                         |                     |
|            | خواهید در نقشه سایت                         | <b>سایت</b><br>ستها یا صفحاتی را که می <                                       | <b>نقشه</b><br>بود را انتخاب کنید و نوع ب                          | کربندی نقشه سایت خ                                                      |                     |
|            |                                             | اب كنيد. اطلاعات بيشتر.                                                        | خود داشته باشيد انتخ                                               |                                                                         |                     |
|            |                                             |                                                                                |                                                                    |                                                                         | قشەھاي سايت         |
| سازند.     | ت شما را به طور مؤثر نمایه ه                | یک می کند تا محتوای وب سایہ                                                    | Xł به موتورهای جستجو ک                                             | نقشه سایت AL                                                            |                     |
|            |                                             |                                                                                |                                                                    |                                                                         | شامل تصاوير         |
| کند تصاویر | وتورهای جستجوگر کمک می                      | ه در نقشههای سایت، این به مو                                                   | به تصاویر از محتوای نوشت<br>نمایه کنند.                            | شامل ارجاع<br>شما را بهتر ز                                             |                     |
|            |                                             |                                                                                | Select / D                                                         | eselect All                                                             | ر موجد دراهیت اور   |
|            |                                             | برگەھا                                                                         | 2 i                                                                | 🗸 نوشتەھ                                                                | G-); C)-            |
| - 5        | ها را در نقشه سایت درج کنید                 | ت سئو برای آنها فعال شود و آنه                                                 | ها را انتخاب کنید تا تنظیما                                        | انواع پسته                                                              |                     |
|            |                                             |                                                                                | Select / D                                                         | eselect All                                                             | طبقەبندىھاى عمومى   |
|            | را در نقشه سایت قرار دهید.                  | للو را برای آنها فعال کنید و آنها                                              | انتخاب كنيد تا تنظيمات م                                           | طبقەبندى را                                                             |                     |
|            |                                             |                                                                                |                                                                    |                                                                         |                     |
|            |                                             | •                                                                              |                                                                    |                                                                         |                     |
|            | Goog ارسال کنید.                            | <b>یت خبری</b><br>محتوای خود را به gle News                                    | <b>نقشه شا</b><br>بری به شما امکان میدهد                           | نقشه سایتهای خ                                                          |                     |
|            |                                             |                                                                                |                                                                    |                                                                         |                     |
|            |                                             |                                                                                |                                                                    |                                                                         | قشه سایتهای خبری    |
|            | با در گوگل نیوز باشد.                       | خبری نیاز دارید که وبسایت شم                                                   | زمانی به یک نقشه سایت                                              | به طور کلی تنها                                                         |                     |
|            |                                             |                                                                                |                                                                    |                                                                         |                     |
|            |                                             |                                                                                |                                                                    |                                                                         |                     |
|            |                                             | ت ویدئویی                                                                      | نقشه ساي                                                           |                                                                         |                     |
|            | سایت شما میدهد.                             | <b>ت ویدئویی</b><br>عاتی درباره محتوای ویدئویی                                 | <b>نقشه ساب</b><br>به موتورهای جستجو اطل                           | نقشه سایت ویدئویی                                                       |                     |
|            | سایت شما میدهد.                             | <b>ت ویدئویی</b><br>عاتی درباره محتوای ویدئویی                                 | <b>نقشه ساب</b><br>به موتورهای جستجو اطل                           | نقشه سایت ویدئویی                                                       |                     |
| باشد.      | سایت شما میدهد.<br>شما دارای محتوای ویدئویی | <b>ت ویدئویی</b><br>عاتی درباره محتوای ویدئویی<br>ویدنویی نیاز دارید که ویسایت | <b>نقشه سای</b><br>به موتورهای جستجو اطلا<br>زمانی به یک نقشه سایت | نقشه سایت ویدئویی<br>می می می می می می می می می تنها<br>به طور کلی تنها | قشه سایتهای ویدئویی |

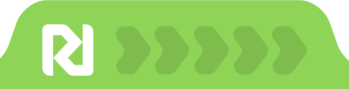

اگر سایتتان خبری است و یا میخواهید ویدئوهای سایت ایندکس شوند، نقشه سایت خبری و ویدئویی را فعال کنید.

## 🚺 بهینه سازی

تنظیمات این قسمت شامل موارد زیر است:

- حتما ایندکس نکردن دسته و برچسب را فعال کنید تا دسته های خالی ایندکس نشود.
  - برای Nofollow کردن خودکار لینکهای خارجی، این قسمت را فعال کنید.
    - پیوندهای خارجی را در یک تب جدید باز شود را فعال کنید.

| شروع کار                    | سایت شما                                   | آنالیتیکس                                         | نقشههای سایت                                           | بهينه سازى                                              | آماده        |
|-----------------------------|--------------------------------------------|---------------------------------------------------|--------------------------------------------------------|---------------------------------------------------------|--------------|
|                             |                                            | •                                                 | •                                                      |                                                         |              |
|                             |                                            | ترفندها                                           | ی سئو                                                  |                                                         |              |
| بر<                         | فی از وظایف سئویی                          | خود مانند نوفالو کردن لین<br>اتوماتیک کنید        | کهای خارجی، ریدایرکت ص<br>بیشتر بدانید                 | فحات پیوست و را                                         |              |
| یه نکردن دسته و برچسب<br>ای | ی<br>تنظیم بایگانیهای<br>مفید است. به مع   | ی خالی به noindex برای<br>حض افزودن یک نوشته، ص   | جلوگیری از نمایه شدن صفح<br>نحه به index بروز می شود   | ت با محتوای کم و بهتر شدن                               | ، رتبه صفحه  |
| Nofolk کردن پیوندهای<br>رجی | وی<br>به طور خودکار وی<br>کنید. با نمایش م | یژگی "rel="nofollow ر<br>بحتوا، این ویژگی به صورت | به پیوندهای خارجی در نوش<br>پویا اعمال می شود و محتوای | هها، صفحات و سایر انواع پس<br>ذخیره شده تغییر نمی یابد. | ست خود اضافه |
|                             |                                            |                                                   |                                                        |                                                         | 1            |
|                             | کنید. با نمایش م                           | بحتوا، این ویژگی به صورت                          | پویا آعمال می شود و محتوای                             | ، ذخیرہ شدہ تغییر ن                                     | می یابد.     |

تنظيمات نقشه سايت

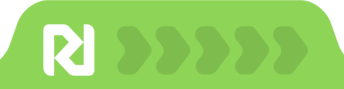

....

............

پیکربندی رنک مث با موفقیت انجام شد اگر نیاز به تنظیمات بیشتر یا تغییر تنظیمات دارید از قسمت پیشخوان وردپرس و منو رنک مث تمام موارد را تغییر دهید.

| <u> </u> | بهینه سازی            | نفشههای سایت<br>                                | انالیتیدس<br>        | سایت شما | روع کار |
|----------|-----------------------|-------------------------------------------------|----------------------|----------|---------|
|          | رای گذری              | لا توبيت 🕴 اشتر                                 | ه شما آماده است!     | ی سایت   |         |
|          |                       | خودکار افزونه 💿 🌒                               | فعالسازی بروزرسانی . |          |         |
|          |                       | ادامه مطلب                                      |                      |          |         |
|          | ب ما مشترک شوید<br>حج | 💽 در کانال یوتیود                               |                      |          |         |
|          | Rank Mat              | یانگاه دانش h                                   |                      | 0        | 10      |
|          | نى 24x7               | یا چیانه او او او او او او او او او او او او او |                      |          | HERE    |
|          |                       |                                                 |                      |          |         |

اتمام پیکربندی افزونه رنک مث

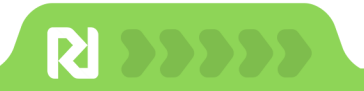

. . . . . . . . . . . . . . . . . .

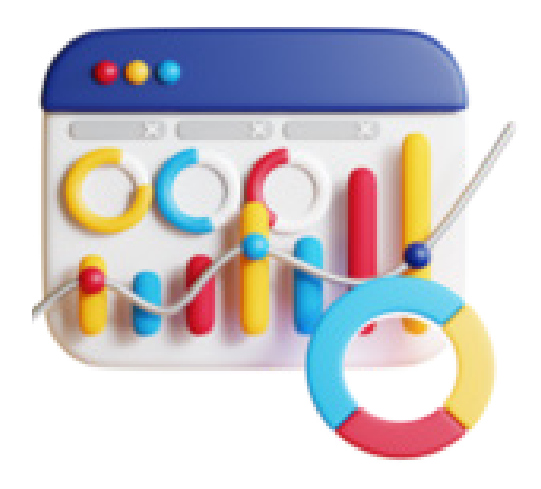

## اتصال سایت به سرچ کنسول

یکی از ابزارهای رایگان گوگل برای تحلیل وضعیت سئو سایت است و از اولین اقدامات در سئو اتصال سایت به این ابزار است

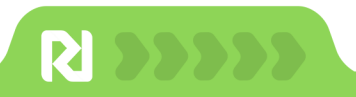

یکی از **بهترین ابزارهای سئو** برای هر متخصص سئو **Google Search Console** است. این ابزار توسط گوگل و کاملا رایگان ارائه شده است. **سرچ کنسول** برای بررسی بخش های مختلف سایت، خطاها، میزان ورودی و... کاربر دارد.

با سرچ کنسول میتوانید رتبه، میزان ایمپرشن و کلیک کلمات کلیدی مختلف را مشاهده کنید و صفحات و کلمات کلیدی ارزشمند را شناسایی کنید. سرچ کنسول ابزار ضروری برای هر متخصص سئو است و از اولین اقدامات در سئو یک سایت فعال سازی سرچ کنسول است.

به صورت خلاصه سرچ کنسول دارای بخشهای زیر است:

Coverage: مشکلات و ارورهای سایت

Performance: تعداد ورودیها از گوگل و کوئری برای صفحات مختلف

Insights: عملکر سایت سایت در ۲۸ روز اخیر

Performance: میزان کلیک، ایمپرشن و رتبه کوئریها و صفحات

index: وضعیت ایندکس URLها در گوگل، خطاها و ریدایرکت

Sitemaps: افزودن سایت مپ به سایت

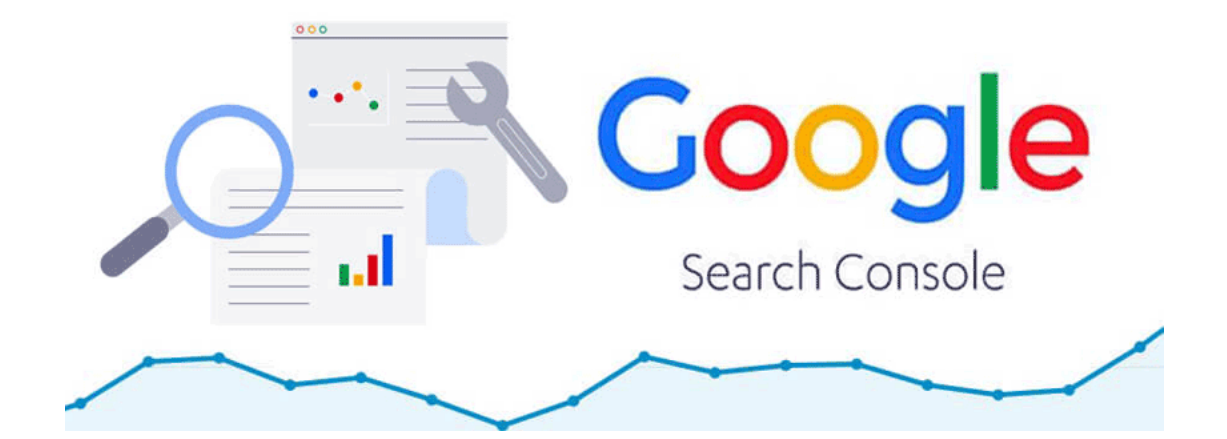

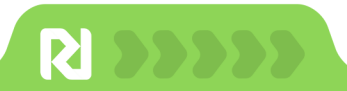

برای <mark>اتصال سایت به سرچ کنسول</mark> یک اکانت Google Search Console بسازید. اگر اکانت ندارید به این <mark>لینک</mark> بروید و برای ایجاد یک حساب گزینه Statr Now را بزنید.

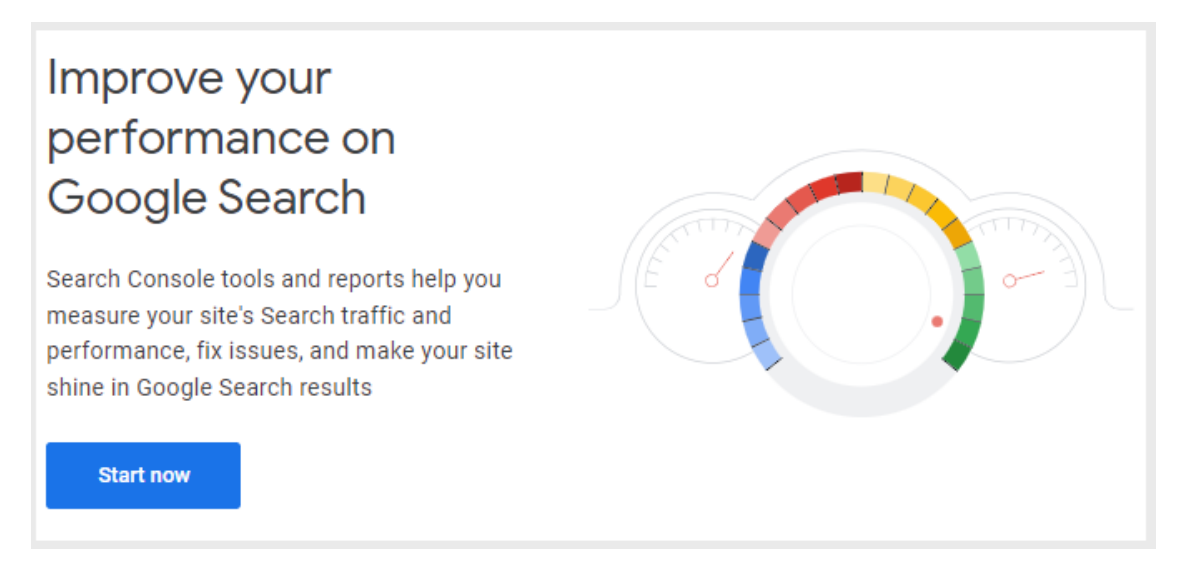

شروع اتصال سایت به سرچ کنسول

اگر میخواهید سرچ کنسول را برای یک دامنه با تمام زیر دامنهها نصب کنید، باید گزینه Domain را انتخاب کنید و برای یک زیر دامنه خاص مثلا وبلاگ یا فروشگاه گزینه URL Prefix را انتخاب کنید.

| elect property type |                                                                                                    |  |  |  |
|---------------------|----------------------------------------------------------------------------------------------------|--|--|--|
|                     | URL prefix                                                                                                    |  |  |  |
| or                  | <ul> <li>Only URLs under entered address</li> <li>Only URLs under specified protocol</li> <li>Allows multiple verification methods</li> </ul> |  |  |  |
|                     | https://www.example.com<br>Enter URL                                                                                                    |  |  |  |
|                     | CONTINUE                                                                                                    |  |  |  |
|                     | or                                                                                                    |  |  |  |

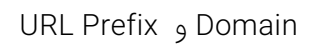

در این مرحله domain را انتخاب کنید تا تمام زیر دامنهها برای شما ثبت شود. در ادامه یک کد به شما میدهد، این کد را کپی کنید و به پنل هاستتان بروید.

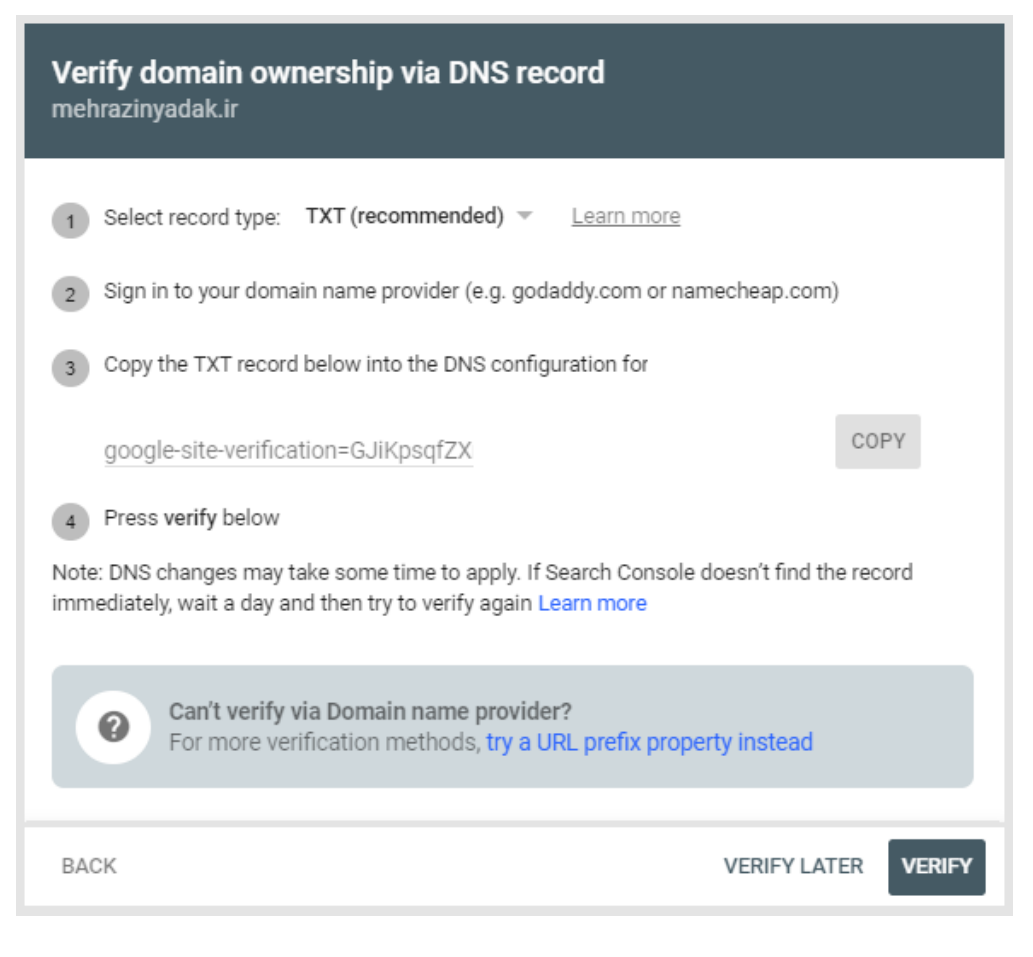

شروع اتصال سايت به سرچ کنسول

در پنل هاست از قسمت Domains بخش Zone editor را انتخاب کنید.

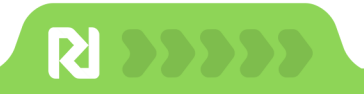

| = <i>cPanel</i> | Search Tools (/)  | Q Q R |
|-----------------|-------------------|-------|
| Domains         |                   | ^     |
| WP Toolkit      |                   |       |
| Site Publisher  |                   |       |
| Domains         |                   |       |
| Redirects       |                   |       |
| Cree Editor     |                   |       |
| Dynamic DNS     |                   |       |
|                 | افزودن رکورد جدید |       |

در Zone Editor وارد Manage شوید و دکمه Add Record را انتخاب کنید.

. . . . . . . .

| = <b>cPane</b> /                                               | Search Tools (/)                                                   | Q Q R                           |
|----------------------------------------------------------------|--------------------------------------------------------------------|---------------------------------|
| DNS converts domain names in<br>For more information, read the | to computer-readable IP addresses. Use this <u>documentation</u> . | feature to manage DNS zones.    |
| Domains                                                        |                                                                    |                                 |
| Filter by domain                                               |                                                                    | Q                               |
|                                                                |                                                                    | \$ ~                            |
| Domain Actions                                                 |                                                                    |                                 |
| + A Reco                                                       | brd + CNAME Record + MX Record                                     | DNSSEC                          |
|                                                                |                                                                    | Displaying 1 to 1 out of 1 item |
|                                                                |                                                                    | << < > >>                       |

انتخاب TXT ركورد

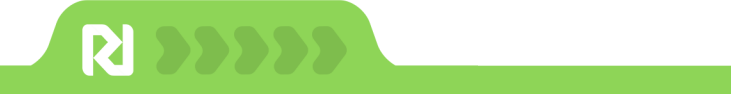

نوع رکورد را TXT Record را انتخاب کنید و آدرسی که در مرحله قبل از سایت سرچ کنسول دریافت کرده بودید را در فیلد Record وارد کنید.

| = cPane                   | S            | earch Tool  | s (/)                                                                                                    |              |
|---------------------------|--------------|-------------|----------------------------------------------------------------------------------------------------|--------------|
| Filter by name            |              |             |                                                                                                    | Q            |
| All A CNAME MD            | ( тхт        |             | Save All Records + Add                                                                                   | Record 💌 🗘 🕶 |
| Name                      | TTL          | Туре        | Record                                                                                                   | Actions      |
| Name<br>mehrazinyadak.ir. | TTL<br>14400 | Type<br>1 v | googie-site-<br>verification=GJiKpsqfZXnGSLsue9<br>U_PB-IkKonaSpt0AwvSj55pnY<br>Add TXT string to record | Cancel       |
| mehrazinyadak.ir.         | 14400        | A           | 148.251.50.30                                                                                            | Edit         |

وارد کردن کد احراز هویت گوگل

در فیلد Name هم نام سایت را بدون https و یا www وارد کنید.

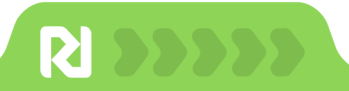

نصب با موفقیت انجام شد حالا به سایت سرچ کنسول برگردید و دامنه تان را انتخاب کنید تا صفحه سرچ کنسول را مشاهده کنید.

| Google Search Console  | Q                                        | 0                                                                                                    | 20                                                                                                    | P                                                                                                    | ш                                                                                                    |                                                                                                    |
|------------------------|------------------------------------------|----------------------------------------------------------------------------------------------------|----------------------------------------------------------------------------------------------------|----------------------------------------------------------------------------------------------------|----------------------------------------------------------------------------------------------------|----------------------------------------------------------------------------------------------------|
| •                      | Overview                                 |                                                                                                    |                                                                                                    |                                                                                                    |                                                                                                    |                                                                                                    |
| Overview               |                                          |                                                                                                    |                                                                                                    |                                                                                                    |                                                                                                    |                                                                                                    |
| Performance            | Q Track your site's most popular content | Search                                                                                                    | Conso                                                                                                    | le Insights                                                                                                    |                                                                                                    |                                                                                                    |
| URL inspection         |                                          |                                                                                                    |                                                                                                    |                                                                                                    |                                                                                                    |                                                                                                    |
| exing                  | Performance                              |                                                                                                    |                                                                                                    | Full rep                                                                                                    | ort >                                                                                                    |                                                                                                    |
| Pages                  |                                          |                                                                                                    |                                                                                                    |                                                                                                    |                                                                                                    |                                                                                                    |
| Sitemaps               |                                          |                                                                                                    |                                                                                                    |                                                                                                    |                                                                                                    |                                                                                                    |
| Removals               | $\bigcirc$                               |                                                                                                    |                                                                                                    |                                                                                                    |                                                                                                    |                                                                                                    |
| erience                | G                                        |                                                                                                    |                                                                                                    |                                                                                                    |                                                                                                    |                                                                                                    |
| Page Experience        | Processing data, please check aga        | ain in a day or                                                                                                    | so                                                                                                    |                                                                                                    |                                                                                                    |                                                                                                    |
| Core Web Vitals        |                                          |                                                                                                    |                                                                                                    |                                                                                                    |                                                                                                    |                                                                                                    |
| urity & Manual Actions |                                          |                                                                                                    |                                                                                                    |                                                                                                    |                                                                                                    |                                                                                                    |
|                        | Google Search Console                    | Google Search Console  Coverview  Performance  URL inspection  eving Pages  Sitemaps Removals erlence Page Experience Core Web Vitals urity & Manual Actions | Google Search Console Q   Portorerview   Overview   Performance   URL inspection   eving   Pages   Sitemaps   Removals   erience   Page Experience   Core Web Vitals   urity & Manual Actions | Google Search Console   Image: Conserview   Diverview   Diverview   Diverview   Image: Conserview   Image: Conserview   Page: Conserview   Page: Conserview   Performance   Page: Conserview   Performance   Page: Conserview   Performance   Page: Conserview   Performance   Page: Conserview   Performance   Performance   Processing data, please check again in a day or so   Core Web Vitals   unity & Manual Actions | Google Search Console Q   Overview   Performance   URL inspaction   exing   Pages   Sitemaps   Removals   erience   Page Experience   Core Web Vitals   urity & Manual Actions | Google Search Console Q   Image: Console Console   Image: Console Console Console Insights   Image: Console Console Insights   Image: Console Console Insights   Image: Console Console Insights   Image: Console Insights   Image: |

صفحه اصلی سرچ کنسول

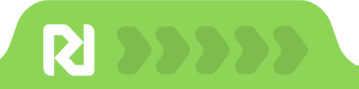

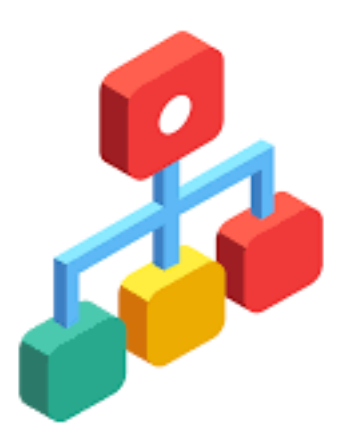

## ساخت نقشه سایت

با ساخت سایت مپ یا نقشه سایت به ربات های گوگل نشان میدهید که کدام یک از صفحات شما را ببینید و کدام یک از اهمیت زیادی دارند. در این فصل تنظیمات نقشه سایت را آموزش میدهیم

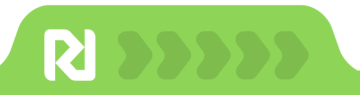

نقشه سایت یا Sitemap یک فایل XML شامل اطلاعاتی است که کمک میکند موتورهای جستجو محتوا سایت شما را پیدا، کرال و ایندکس کنند. در واقع نقشه سایت به موتورهای جستجو صفحات مهم را معرفی میکند.

در سایت مپ اطلاعاتی در مورد نوع محتوا سایت مانند تصویر، ویدئو یا متن به کرالرها داده میشود. چهار نوع اصلی نقشه سایت وجود دارد:

• Normal XML Sitemap: این نوع نقشه سایت رایجتر است و شامل لینک تمام صفحات سایت است.

• نقشه سایت ویدیویی: به طور خاص برای کمک به گوگل برای درک محتوای ویدیویی در صفحه استفاده میشود.

• نقشه سایت خبری: به گوگل برای پیدا کردن محتوای سایت های تایید شده برای Google News کمک میکند.

• نقشه سایت تصویر: به گوگل کمک میکند تا همه تصاویر در سایت شما را پیدا کند.

موتورهای جستجو مانند گوگل، یاهو و بینگ از نقشه سایت برای یافتن صفحات سایت استفاده میکنند. اگر سایت شما کاملاً جدید است و تعداد کمی بکلینک دارید و یا سایتی با چند هزار صفحه دارید، پیدا کردن صفحه های جدید برای کرالرها سخت میشود در هر دو صورت داشتن نقشه سایت به گوگل برای پیدا کردن صفحات جدید کمک میکند.

گوگل در مورد اهمیت داشتن نقشه سایت گفته: «اگر صفحات سایت شما به درستی پیوند داده شده باشند، خزنده های وب ما میتوانند بهتر سایت شما را بررسی کنند».

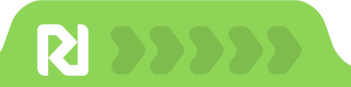

تصویر زیر یک نمونه نقشه سایت با یک url است:

```
<?xml version="1.0" encoding="UTF-8"?>
<urlset xmlns="http://www.sitemaps.org/schemas/sitemap/0.9">
<urlset="color="blue">
<loc>https://www.example.com/foo.html</loc>
<lastmod>2022-06-04</lastmod>
</urlset="color="blue">
</urlset="color="blue">
</urlset="color="blue">
</urlset="color="blue">
</urlset="color="blue">
</urlset="color="blue">
</urlset="color="blue">
</urlset="color="blue">
</urlset="color="blue">
</urlset="color="blue">
</urlset="color="blue">
</urlset="color="blue">
</urlset="color="blue">
</urlset="color="blue">
</urlset="color="blue">
</urlset="color="blue">
</urlset="color="color="blue">
</urlset="color="color="blue">
</urlset="color="color="co
```

#### چگونه نقشه سایت بسازیم؟

برای ساخت نقشه سایت در سایت وردپرس کافیست از افزونههای وردپرس استفاده کنید، به خصوص **ساخت نقشه سایت با رنک مث** کار را بسیار آسان کرده است.

برای تنظیمات نقشه سایت در رنک مث هنگام نصب بسته جادویی یا در پیشخوان رنک مث تنظیمات ساده زیر را انجام دهید.

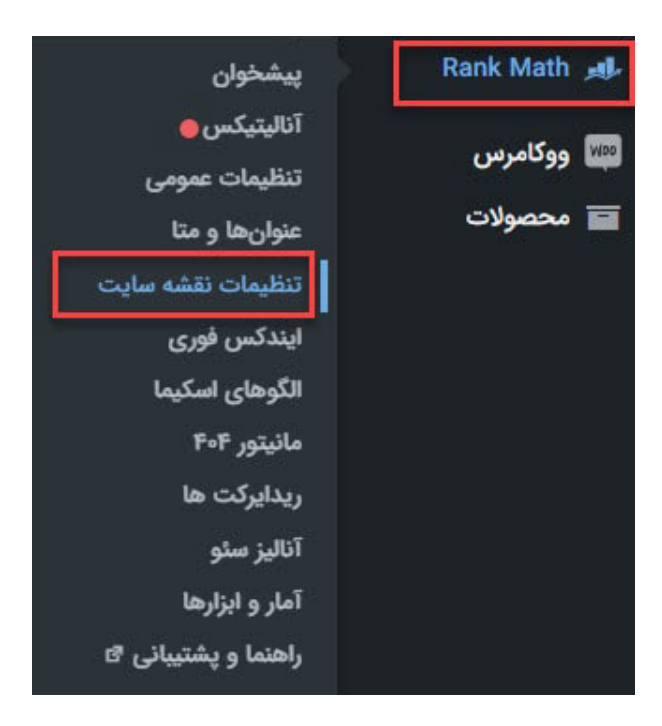

تنظیمات نقشه سایت در رنک مث

در صفحه تنظیمات رنک مث میتوانید فعال شدن نقشه سایت را برای نوشتهها، دستهها، برگهها، برچسبها و... تعیین کنید.

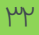

| <b>عمومی</b><br>مربوط به نقشههای XML است. <u>بیشتر بدانید</u>                                                                               | این زبانه شامل تنظیمات                     |              |
|----------------------------------------------------------------------------------------------------|--------------------------------------------|--------------|
|                                                                                                    |                                            | ې عمومی      |
| جا پيدا مىشو                                                                                                    | نقشه سایت شما در این                       | انواع پستھا: |
|                                                                                                    |                                            | 📃 نوشتهها    |
| ، های پیش فرض سایت را ایجاد می کند و رسیدگی به بقیه موارد بر عهده WPML<br>جستجو از هر پست/صفحهای بازدید می کند، Rank Math برجسب hreflang را | Rank Math فقط نقشه<br>است. وقتی ربات موتور | 🕠 برگەھا     |
| ربات کمک می کند تا صفحات ترجمه شده را وارسی کند. این یکی از روشهای<br>Goc است. لطفا ا <u>ینجا را بخوانید</u>                                | نمایش می دهد که به<br>توصیه شده توسط gle   | 🗍 پيوستھا    |
|                                                                                                    |                                            | 📰 پروژه ها   |
| 200                                                                                                    | پیوندها در نقشه سایت                       | 📃 صفحات فرود |
| حداکثر تعداد پیوندها در هر صفحه نقشه سایت                                                                                                   |                                            | 📮 محصولات    |
|                                                                                                    | تصادب در نقشه سایت                         | طبقەبندىھا:  |
| شامل ارجاع به تصاویر از محتوای نوشته در نقشههای سایت، این به موتورهای                                                                       |                                            | 🗋 دستەھا     |
| جستجوگر کمک می کند تا تصاویر مهم را در صفحات خود ایندکس کنند.                                                                               |                                            | ک برچسبھا 🏷  |

تنظیمات عمومی نقشه سایت در افزونه رنک مث

#### تنظیمات عمومی در نقشه سایت

در تنظیمات عمومی ساخت نقشه سایت با رنک مث موارد زیر را تنظیم کنید:

**پیوندها در نقشه سایت:** تعداد فایلهایی که در هر نقشه ایندکس می شود را تعیین کنید. پیشنهاد میشود تعداد پیوندها کمتر از ۵۰۰ لینک باشد.

**تصویر در نقشه سایت:** با فعال کردن تصویر در نقشه سایت، تصاویر کرال میشوند.

**شامل تصاویر شاخص:** با فعال کردن این قسمت تصاویر شاخص در نقشه سایت کرال میشوند.

**مستثنی کردن نوشته ها و دستهها:** با وارد کردن آیدی دسته و نوشته میتوانید بعضی از نوشتهها یا دستهها را سایت مپ قرار ندهید.

**پینگ موتورهای جستجو**: اگر محتوای جدیدی منتشر کنید تغییرات به گوگل اعلام میشود.

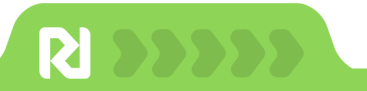

#### تنظيمات نوشته ها

در ساخت سایت مپ تعیین کنید که برگههای سایت ایندکس شوند یا نه. در قسمت برگهها با فعال کردن **قرار دادن در نقشه سایت** میتوانید برگه ها را در نقشه سایت قرار دهید.

| <b>برگەھا</b><br>سایت را برای تنها برگەها تغییر دهید. <del>بیشتر بدانید</del> . | تنظيمات نقشه         |              |
|---------------------------------------------------------------------------------|----------------------|--------------|
|                                                                                 |                      | نې عمومی     |
|                                                                                 | URL نقشه سایت:       | انواع پستھا: |
|                                                                                 | الداد د القرار       | المعادمة 🗎   |
| این نوع پست را در نقشه سایت XML وارد کنید.                                      |                      | 🕠 برگەھا     |
|                                                                                 |                      | پيوستھا      |
|                                                                                 | فیلدهای سفارشی تصویر | 🗐 پروژه ها   |
|                                                                                 |                      | 🗎 صفحات فرود |
| درج فیلدهای سفارشی (متا نوشته) که حاوی آدرسهای تصویری هستند برای قرار دادن آنها |                      | ⊒ً\ محصولات  |
| در نقشهها، وارد کنید. هر کدام را در یک خط اضافه کنید.                           |                      | طېقەبندىھا:  |

تنظیمات برگهها در نقشه سایت

#### تنظیمات طبقه بندی در نقشه سایت

در تنظیمات طبقهبندی قرار گرفتن انواع طبقهبندی مانند دسته یا برچسب را فعال یا غیرفعال کنید.

**نکته:** دسته بندی خالی را غیر فعال کنید تا بودجه خزش صرف صفحات بی ارزش و بدون محتوا نشود.

| طبقەيندى ھا:      |                        |                                                                       |
|-------------------|------------------------|-----------------------------------------------------------------------|
| ت بیانی ا         | URL نقشه سایت:         |                                                                       |
| 🖉 برچسبھا         |                        | _                                                                     |
| 🗋 دسته بندی       | فرار دادن در نفشه سایت | مفحات بایگانی را برای دستههای این طبقهبندی در نقشه سایت XML درج کنید. |
| 🗋 برچسب ها        |                        |                                                                       |
| 🗋 دستههای محصولات | شامل دسته خالی         |                                                                       |
| ⊘ برچسب محصولات   |                        | صفحات بایکانی دستهای را که با هیچ نوشتهای در ارتباط نیستند وارد کنید. |

تنظیمات نقشه سایت در رنک مث

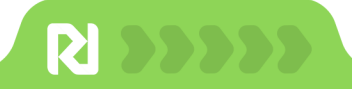

### تنظيمات نقشه ويژه سايت

در تنظیمات نقشه سایت ویدئویی تعیین کنید که کدام یک از پست تایپها یا فیلدهای سفارشی دارای ویدئو هستند تا در نقشه سایت قرار بگیرند.

| له سایت ویدئویی                                                                            | نقش                        | tion Wideo Ottomore         |
|--------------------------------------------------------------------------------------------|----------------------------|-----------------------------|
| video sitemaps give search engines information about video content                         | on your site, more informa | tion; <u>video sitemaps</u> |
|                                                                                            |                            | ى<br>ئۇئ عمومى              |
| بدئویی شما از اینجا قابل مشاهده است:                                                       | ایندکس نقشه سایت و         | انواع پستھا:                |
|                                                                                            |                            | 🗒 نوشتهها                   |
|                                                                                            | مخفىسازى نقشه سايت         | 🕠 برگەھا                    |
| نقشه سایت را برای بازدیدکنندگان معمولی مخفی میکنید؟                                        |                            | 🕖 پيوستھا                   |
| Select / Deselect All                                                                      | پست تایپ ویدئویی           | ا پروژه ها                  |
| المعتشفا 💙                                                                                 |                            | 릴 صفحات فرود                |
| کی برگە ها<br>کې برگە ها                                                                   |                            | 📮 محصولات                   |
| ی مورد<br>∨ی صفحات فرود<br>♦ ۲ محصلات                                                      |                            | طبقەبندىھا:                 |
| پ سینورت<br>پست تایپی را که از محتوای ویدئویی استفاده میکنید و میخواهید در جستجوی          |                            | 🗋 دستهها                    |
| ويدئوها نشان داده شوند انتخاب كنيد.                                                        |                            | 🔿 برچسبھا                   |
|                                                                                            | فیلدهای سفارشی             | 🗋 دسته بندی                 |
|                                                                                            |                            | 🗂 برچسب ها                  |
|                                                                                            |                            | 🗋 دستههای محصولات           |
| این لیست نام فیلدهای سفارشی برای بررسی محتوای ویدئویی است. در هر خط یک<br>مورد اضافه کنید. |                            | 🖉 برچسب محصولات             |
|                                                                                            |                            | نقشههای ویژه سایت:          |
|                                                                                            |                            | 뒘 نقشه سایت ویدئویی         |
|                                                                                            |                            | 💿 سئو محلی                  |

تنظیمات نقشه ویدئویی در رنک مث

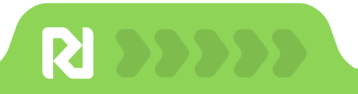

### اتصال نقشه سایت به سرچ کنسول

بعد از ساخت نقشه سایت وارد **پیشخوان سرچ کنسول** شوید و از قسمت sitemap < Add a new بعد از ساخت نقشه سایت وارد پیشخوان سرچ کنسول شوید و از قسمت submit را بزنید.

| •                                                                               | Sitemaps           |               |                  |              |            |            |      |    |
|---------------------------------------------------------------------------------|--------------------|---------------|------------------|--------------|------------|------------|------|----|
| <ul> <li>A Overview</li> <li>✓ Performance</li> <li>Q URL inspection</li> </ul> | Add a new sitemap  | emap URL      |                  |              |            |            | SUBN | ПТ |
| ✓ Index                                                                         |                    |               |                  |              |            |            | _    |    |
| Coverage                                                                        | Submitted sitemaps |               |                  |              |            |            | 1    | ÷  |
| 🖁 Sitemaps                                                                      | )                  |               |                  |              |            |            |      |    |
| 🐼 Removals                                                                      | Sitemap            | Туре          | Submitted $\Psi$ | Last read    | Status     | Discovered | JRLs |    |
| ✓ Experience                                                                    | /sitemap_index.xml | Sitemap index | Apr 21, 2021     | Jan 25, 2022 | Success    |            | 36   |    |
| Page Experience                                                                 |                    |               |                  | Rows per     | page: 10 🔻 | 1-1 of 1   | <    | >  |
| 🙆 Core Web Vitals                                                               |                    |               |                  |              |            |            |      |    |
| Mobile Usability                                                                |                    |               |                  |              |            |            |      |    |
| ✓ Enhancements                                                                  |                    |               |                  |              |            |            |      |    |
| Sreadcrumbs                                                                     |                    |               |                  |              |            |            |      |    |

اتصال نقشه سایت به سرچ کنسول

**نکته مهم:** نقشه سایت را باید در فایل Robots.txt قرار دهید.

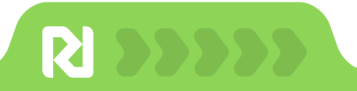

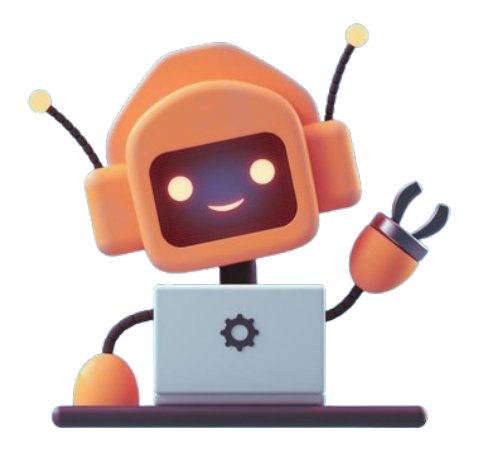

## تنظیمات و بهینه سازی فایل Robots.txt

در این فصل در مورد یکی از فایل های مهم سایت یعنی فایل روبوت توضیح میدهیم. با این فایل برای ربات های گول مشخص کنید که کدام صفحات شما را ببینند

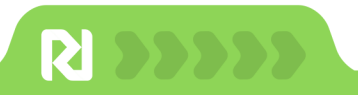

### تنظیمات و بهینهسازی فایل Robots.txt

در فایل Robots.txt با چند دستور ساده مشخص میکنید، رباتهای گوگل اجازه بررسی چه فایلهایی دارند. این فایل نقش مهمی را در سایت دارد. در صورتی که دسترسی به صفحات سایت را اشتباه ببندید مانع از ایندکس صفحات میشوید و رتبه سایتتان را از دست میدهید.

تصویر زیر یک نمونه ساده از فایل Robots است.

User-agent: Googlebot Disallow: /nogooglebot/ User-agent: \* Allow: / Sitemap: https://www.example.com/sitemap.xml

#### بررسی فعال بودن فایل Robots.txt

برای بررسی فعال بودن فایل روبوت کافیست انتهای آدرس سایتتان robots.txt را اضافه کنید. در صورتی که این فایل ساخته نشده باشد با خطای ۴۰۴ مواجه میشوید.

www.sitename.com/ robots.txt

#### ساخت فایل Robots.txt

برای ساخت Robots.txt چند روش وجود دارد.:

**روش اول:** وارد پنل هاستتان شوید و در قسمت File manager در پوشه public\_html فایل را به صورت دستی ایجاد کنید. یا اینکه در سیستمتان این فایل را ایجاد و آپلود کنید.

**روش دوم:** روش آسانتر استفاده از افزونههای وردپرس است. با نصب افزونه رنک مث این فایل به صورت خودکار ساخته می شود.

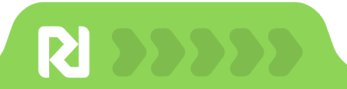

#### تست فایل Robots.txt

یک اشتباه در ساخت فایل Robots.txt ممکن است دسترسی موتورهای جستجو به سایت را ببندد؛ بنابراین حتما بعد از ساخت فایل روبوت آن را با ابزارها تست کنید. یکی از ابزارها برای تست فایل Robots.txt ابزار گوگل به آدرس زیر است:

#### https://www.google.com/webmasters/tools/robots-testing-tool

کافیست از قسمت Add property آدرس مورد نظرتان را انتخاب کنید.

| Google                                                                                                    |        | 9 |
|----------------------------------------------------------------------------------------------------|--------|---|
| Search Console                                                                                                    | Help + |   |
| Choose a verified property<br>After selecting a verified property, you will be routed to the proper page or report.<br>Please select a property * |        |   |
| Don't see your property? You can add it to your account.<br>Add property now                                                                      |        |   |

تست فایل Robots.txt در ابزار گوگل

در اینجا می توانید وضعیت فایل را بررسی کنید و خطاها را ببینید

| earch Console                                              | Use new Search Console | https://www.rtl-theme.com/ | • Help •            |
|------------------------------------------------------------|------------------------|----------------------------|---------------------|
| bots.txt Tester                                            |                        |                            |                     |
| t your robots.txt and check for errors. Learn more.        |                        |                            |                     |
| atest version seen on 8/22/23, 11:13 PM OK (200) 697 Bytes |                        |                            | See live robots.txt |
| 1 User-agent: *                                            |                        |                            |                     |
| 2 Disallow: *?*                                            |                        |                            |                     |
| 3 Disallow: /go.php                                        |                        |                            |                     |
| 4 Disallow: /wp-admin/                                     |                        |                            |                     |
| 5 Disallow: /cart/                                         |                        |                            |                     |
| 6 Disallow: /manual/*                                      |                        |                            |                     |
| 7 Disallow: /report/*                                      |                        |                            |                     |
| 8 Disallow: /process-pending/*                             |                        |                            |                     |
| 9 Disallow: /purchase-details/                             |                        |                            |                     |
| 10 Disallow: /purchase-details/*                           |                        |                            |                     |
| 11 Disallow: /wp-includes/                                 |                        |                            |                     |
| 12 Disallow: /wp-includes/*                                |                        |                            |                     |
| 13 Disallow: /dashboard/                                   |                        |                            |                     |
| 14 Disallow: /dashboard/*                                  |                        |                            |                     |
| 15 Allow: /wp-admin/admin-ajax.php                         |                        |                            |                     |
| 3 0 Errors 🛕 0 Warnings                                    |                        |                            | Submit              |
|                                                            |                        |                            |                     |

نمایش خطاها در فایل Robots.txt

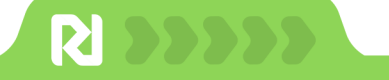

..........

### ویرایش فایل Robots.txt

در صورت نیار به ویرایش فایل Robots.txt و تغییر دسترسیها از **پیشخوان وردپرس> تنظیمات رنک مث> ویرایش Robots.txt** را انتخاب و فایل را ویرایش کنید. اما بهتر است از طریق هاست این کار را انجام دهید.

|                      | ويرايش robots.txt                                                                                                    |
|----------------------|----------------------------------------------------------------------------------------------------|
|                      | برای کنترل آنچه ریاتها میبینند، قابل robot.txt را ویرایش کنید. بی <u>شتر بدانید</u> .                                                                                                    |
| ييوندها              |                                                                                                    |
| 🕈 مسير راهنما        | ر اینجا می مواند برونده مجارک ۲۵۵۵ را و برایش خیند. این قسمت را حالی بخدارند تا و دربس به صورت یویا از صحتوا<br>استفاده کند. اگر یک برونده واقعی tobus.btt ریوشه وبایت شما موجود است، این گرینه کاربردی تخواهد بود و بایا<br>مستقیماً قابل را ویرایش کنید. یا آن را حذف کید و از اینجا ویرایش کنید. |
| 🛱 ابزارهای وبمستر    |                                                                                                    |
| ) دیگر موارد         | This file is automatically added by Rank Math SEO plugin to help a website index better #<br>More info: https://rankmath.com/?utm_source=Plugin&utm_medium=Robots&utm_campaign=WP #                                                                                                    |
| o ویرایش robots.txt  | * :User-Agent<br>/ :Disallow                                                                                                    |
| ≣ ویرایش .htaccess   | sitemap:https://sitename.com/sitemap_index.xml                                                                                                    |
| 😞 بلوکھا             |                                                                                                    |
| چ ووکامرس            |                                                                                                    |
| <u>)</u> مانیتور 404 |                                                                                                    |
| 🔶 آنالیتیکس          | <b>هشدار:</b> نمایش سایت شما به موتورهای جستجو پنهان شده است برای تغییر به <mark>تنظیمات» خواندن</mark> بروید. این بدان<br>معتم است که تعریزتم که شما در اینجا انجاد مم کند، عملم نموشهند. در موتو جستجو با بود عموم منظ م                                                                          |
| 📎 تغییر مسیرها       | استان است د میبرای د سه در بید بید دی<br>کنید تا بتوانید محتوای robots.bt را تغییر دهید.                                                                                                    |
| ی) هوش مصنوعی محتوا  |                                                                                                    |
|                      |                                                                                                    |

ویرایش فایل Robots.txt با تنظیمات افزونه رنک مث

برای ویرایش فایل Robots.txt وارد پنل هاست شوید، در **File manager** به پوشه **Public\_html** بروید و فایل Robots را انتخاب و گزینه Edit را بزنید.

| P File Manager        |                                        |           | Search All Your Files 🗸 for  |                      | Go          |
|-----------------------|----------------------------------------|-----------|------------------------------|----------------------|-------------|
| + File + Folder       | ± Upload ± Download ★ Delete ⑦ Restore | Rename    | 🖋 Edit 🛛 🖉 HTML Editor 🛛 🖗 P | Permissions 🛛 🛛 Vie  | w 🦿 Extract |
| 🐐 public_html G       | Home J Up One Level ← Back → Forward   | C Reload  | Select All Unselect All      | 🗑 View Trash 🛛 İ     | Empty Trash |
| Collapse All          | Name                                   | Size      | Last Modified                | Туре                 | Permiss     |
| - 늘 🛠 (/home/cp54056) | .well-known                            | 28 bytes  | Sep 15, 2022, 11:40 PM       | httpd/unix-directory | 0755        |
| + 🔤 .cagefs           | wp-admin                               | 4 KB      | Aug 9, 2023, 10:07 AM        | httpd/unix-directory | 0755        |
| .cl.selector          | wp-content                             | 123 bytes | Today, 10:06 AM              | httpd/unix-directory | 0755        |
| + cphorde             | wp-includes                            | 12 KB     | Aug 9, 2023, 10:07 AM        | httpd/unix-directory | 0755        |
| .htpasswds            | htaccess                               | 3.88 KB   | Today, 9:34 AM               | text/x-generic       | 0644        |
| razor<br>enamassassin |                                        | 589 bytes | Feb 10 2023 10:16 PM         | text/x-generic       | 0644        |
| .subaccounts          | B error log                            | 13.29 KB  | Aug 20, 2023, 2:17 PM        | lext/x-generic       | 0644        |
| 🖿 .trash              |                                        | 10.20 ND  | Rug 20, 2023, 2.17 PM        | text/x-generic       | 0044        |
| a cache               | index.php                              | 400 bytes | Peb 6, 2020, 10:03 AM        | textrx-generic       | 0644        |
| + logs                | license.txt                            | 19.45 KB  | Aug 9, 2023, 10:07 AM        | text/plain           | 0644        |
| Iscache               | php.ini                                | 638 bytes | Feb 10, 2023, 10:16 PM       | text/x-generic       | 0644        |
| + 🖿 mail              | readme.html                            | 7.23 KB   | Aug 9, 2023, 10:07 AM        | text/html            | 0644        |
| + public_ftp          | robots.txt                             | 146 bytes | Nov 18, 2022, 11:21 PM       | text/plain           | 0644        |
| + well-known          | wp-activate p                          | 7.04 KB   | Aug 9, 2023, 10:07 AM        | text/x-generic       | 0644        |
| + 💷 wp-admin          | we-admin.zip                           | 77.05 MB  | Oct 7, 2022, 8:32 AM         | package/x-generic    | 0644        |
| + 🔤 wp-content        | Move                                   | 261 buter | Eab 6 2020 10:02 AM          | levi/v generic       | 0644        |
| + wp-includes         | Copy                                   | JUL Dytes | 1 EU 0, 2020, 10.03 AM       | text/A-generic       | 0044        |
| = SSI                 | wp-comment Rename                      | 2.27 KB   | Aug 9, 2023, 10:07 AM        | text/x-generic       | 0644        |
| CSrS                  | wp-config-sai P Change Permissions     | 2.94 KB   | Mar 29, 2023, 10:26 PM       | text/x-generic       | 0544        |
| 🖿 keys                | 📑 wp-config.phj 🗙 Delete               | 3.72 KB   | Today, 9:34 AM               | text/x-generic       | 0666        |
| + 🔤 tmp               | wp-cron.php Compress                   | 5.51 KB   | Aug 9, 2023, 10:07 AM        | text/x-generic       | 0644        |

ویرایش فایل Robots.txt در هاست

حالا دستورات مورد نظرتان را اضافه کنید.

......

| Editin                     | g: /home/cp54056/public_htr Encoding: utf-8                                                                |   |    | Ý | Re-op | en |
|----------------------------|----------------------------------------------------------------------------------------------------|---|----|---|-------|----|
| K                          | eyboard shortcuts                                                                                          | Q | >_ | 5 | C     | ↔  |
| 1<br>2<br>3<br>4<br>5<br>6 | User-agent: *<br>Disallow: /?s<br>Disallow: *?*<br>Disallow: /wp-admin/<br>Allow: /wp-admin/admin-ajax.php |   |    |   |       |    |
| 7                          | <pre>sitemap:https://sitename.ir/sitemap_index.xml</pre>                                                   |   |    |   |       |    |

تغییر دستورات در فایل Robots.txt

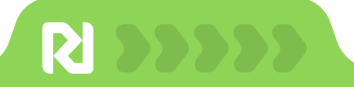

. . .

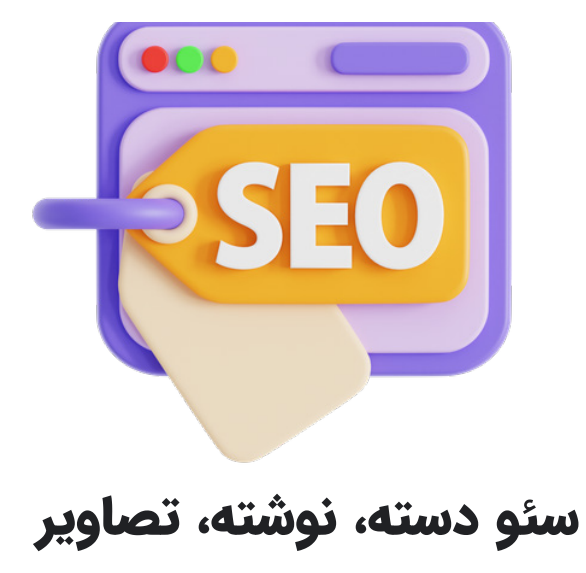

در این فصل نکات طلایی و کاربری برای سئو تصاویر، دسته و نوشته را بخوانید

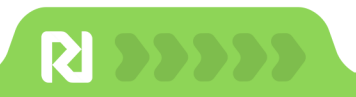

#### سئو دسته و برچسب

یکی از قسمتهای مورد نیاز در هر سایتی دستهبندی برای محصولات و مقالات است. با ساخت یک دستهبندی مسیر دستیابی کاربر به محصولات مورد نظر راحتتر میشود. وردپرس دو ساختار پیش فرض برای ایجاد دستهبندی در سایت را با **Category و Tag** فراهم کرده است.

صفحات دستهبندی هم برای کاربران و هم برای موتورهای جستجو ضروری هستند. برای کاربران، دستهبندی به **سازماندهی محتوا** کمک میکند و به کاربر کمک میکند، سریعتر محصول مورد نظر را پیدا کنند. دستهبندی به موتورهای جستجو کمک میکند، **ساختار سایت** را متوجه شود.

به عنوان مثال برای یک سایت فروش لباس زنانه دسته بندیهایی مانند مانتو، شلوار، شال و روسری، شومیز، لباس راحتی و... است. دستهبندیها معمولا در منو اصلی سایت نمایش داده میشوند.

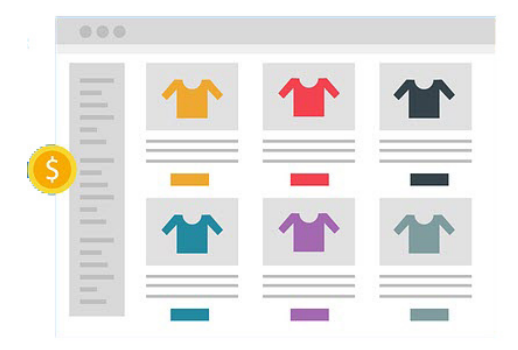

در مورد تگها به صورت خلاصه شامل **محصولات از دسته بندیهای مختلف** است که دارای ویژگی مشترکی هستند. به عنوان مثال در تگ ست اداری برای لباس زنانه میتوانید کیف، کفش و مانتو رسمی را قرار دهید که هر کدام از دستهبندی جداگانهای هستند اما یک ویژگی مشترک از نظر کاربرد دارند.

**نکته:** از تعریف بیش از حد خودداری کنید. به خصوص در ایجاد تگها سعی کنید فقط در صورت نیاز تگ ها را بسازید.

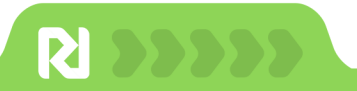

تفاوت دسته و تگ

تفاوت دسته و برچسب در این است که دسته بندیها موضوعات اصلی هستند و تگها موضوعات جزئی هستند. محصولات در تگها دارای یک ویژگی مشترک از دستهبندی های مختلف هستند و معمولا دقیقا پاسخ به نیاز کاربر است. اگر کمی پیچیده شد با یک مثال ساده این موضوع را توضیح میدهیم.

برای یک سایت فروش اسباب بازی دستهبندی مختلف مانند عروسک، ماشین، بازی فکری و... وجود دارد، با ایجاد یک برچسب با عنوان **اسباببازی چوبی** تمام محصولاتی که از جنس چوب هستند قرار میگیرند.

در واقع شما ممکن است در این تگ چند عروسک چوبی، چند بازی فکری چوبی و تعدادی ماشین چوبی قرار دهید که هر کدام در دسته جداگانه ای قرار دارند اما ویژگی مشترکی که دارند جنس چوب است. اگر تگ ها به درستی ایجاد شوند منجر به فروش می شوند.

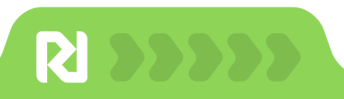

### ساخت دسته و تگ در سایت وردپرس

برای ساخته دسته و تگ از پیشخوان وردپرس به قسمت نوشته با محصولات بروید و دسته یا برچسب را انتخاب کنید و افزودن جدید را بزنید.

نام، نامک، توضیح و دسته مادر را برای هر دسته جدید وارد کنید.

| دستهها                                                                                                    | 🝘 پیشخوان                |
|----------------------------------------------------------------------------------------------------|--------------------------|
|                                                                                                    | 🖈 نوشتهها 🔶              |
| افزودن دسته تازه                                                                                                    | همهٔ نوشتهها             |
| نام                                                                                                    | افزودن نوشته             |
| این نام همان گونهای است که در وبگاه شما نمایان میشود.                                                                                                    | <b>دستهها</b><br>برچسبها |
| نامک                                                                                                    | 🗋 نواراطلاعرسانی         |
| "نام اینترنتی" یک نسخه از نام است که برای نشانی وب مناسب میباشد.                                                                                                    | و رسانه                  |
| معمولا با حروف کوچک بوده و تنها شامل حروف، ارقام و خط تیره میشود.                                                                                                    | 📕 برگەھا                 |
| دستهٔ مادر                                                                                                    | 🌹 دیدگاهها               |
| هیچکدام 🗸                                                                                                    | 🕽 دکان                   |
| دستها برخوای برچسباط می موسیقی داشته مراجب داشته باشد. به طور میان<br>شما میتوانید یک دسته به نام موسیقی داشته باشید و برای آن دسته، زیر<br>دستههایی مانند موسیقی ایرانی و یا موسیقی غربی تعریف کنید. | 🚥 ووکامرس                |
| توضيح                                                                                                    | 🖬 محصولات                |
|                                                                                                    | weMail 📥                 |
|                                                                                                    | 📊 تجزیه و تحلیل          |
|                                                                                                    | 🌪 بازاریابی              |
| توضیح به طور پیشفرض پررنگ نیست؛ با این حال، برخی از پوستهها ممکن<br>است آن را نمایش دهند.                                                                                                    | 📵 المنتور                |
| افتحد حسته تانع                                                                                                    | 🖶 قالب ها                |
| افرودی دسته کره                                                                                                    | Texty 🕑                  |

ساخت دسته در وردپرس

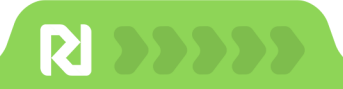

#### سئو دسته و تگ

در برای سئو دسته و نوشته موارد زیر را انجام دهید:

- تحقيق كلمه كليدى و انتخاب كلمات مرتبط
  - نوشتن توضيحات برای دسته بندیها
    - اضافه کردن عنوان و توضیح متا
      - استفاده از هدینگهای مرتبط
      - لینکدهی به محتوای مربوط
- استفاده از کلمات کلیدی در عنوان سئو و توضیحات متا
  - لینک دادن از محصولات مرتبط به دسته

#### اضافه کردن عنوان سئو و توضيح متا برای دسته ها

در افزونه رنک مث میتوانید عنوان سئو و توضیح متا را برای دسته و تگ اضافه کنید. البته در تنظیمات پیش فرض میتوانید مواردی مانند عنوان و توضیحات در عنوان سئو و توضیح متا را به صورت پیش فرض تعیین کنید، اما بهتر است خودتان عنوان و توضیح متا بنویسید.

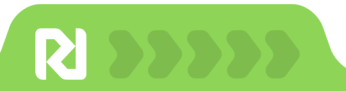

| <b>دستهها</b><br>سایر تنظیمات برای category archive pages. <u>بیشتر بدایند</u> .                                          | تغییر SEO کلی، طرحوارہ، و |                            |
|----------------------------------------------------------------------------------------------------|---------------------------|----------------------------|
|                                                                                                    |                           | ق} متا عمومی               |
|                                                                                                    | عنوان بایگانی دسته        | 🤇 سئو محلی                 |
|                                                                                                    |                           | و <sup>ہ</sup> متا اجتماعی |
| عنوان - ماهان شاب                                                                                                    |                           | 🗋 صفحه اصلی                |
| تگ عنوان برای بایگانیهای دسته                                                                                             |                           | 🖥 ساختار نوشته             |
|                                                                                                    |                           | ے نویسندگ <mark>ان</mark>  |
| %term_description%                                                                                                    | توضيحات بايكانبي دسته     | ) صفحات دیگر               |
| EXAMPLE                                                                                                    | E                         | واع بستها:                 |
| تموده كوهنيحك دسكه                                                                                                    |                           | 📱 نوشتەھا                  |
| توضیحات برای بایگانی دسته                                                                                                 |                           | ) برگەھا                   |
|                                                                                                    | منا بيان هاي بارگانم.     | ) بیوستها                  |
| متا باتهای سفارشی رواند noarchive و را انتخاب کنید برای صفحات                                                             | دسته                      | 📱 صفحات فرود               |
| بایگانی دسته انتخاب کنید. در غیر این صورت، از متا پیشفرض استفاده می شود، همانطور<br>که در آیانه همگانی متا تنظیم شده است. | _                         | لمحصولات                   |
|                                                                                                    |                           | :Pos                       |
|                                                                                                    | ] دستەھا                  |                            |
| هنگامی که این گرینه فعال می شود و دسته ای از این طبقه بندی در Slack به اشتراک                                             | Sidck of                  | 100,000,000                |

تنظیمات سئو دسته در رنک مث

برای اضافه کردن عنوان سئو و توضیح متا به قسمت ویرایش دسته و برچسب بروید و ویرایش snippet را بزنید تا کادر زیر نمایش داده شود.

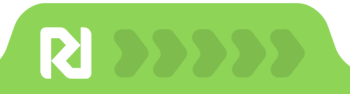

عنوان سئو و توضیح متا را ویرایش کنید و در توضیحات حتما از کلمات کلیدی استفاده کنید.

| يش                                                                                                    |                                                                                                    |
|----------------------------------------------------------------------------------------------------|----------------------------------------------------------------------------------------------------|
| زنانه - فروشگاه مهرسا                                                                                                   |                                                                                                    |
|                                                                                                    | (100mx / 580my) 60 / 26                                                                                                    |
|                                                                                                    | (135px / 500px) 00 / 20                                                                                                    |
| %term% %sep% %sitename%                                                                                                 | (1350x7 3000x) 007 20                                                                                                    |
| %term% %sep% %sitename%<br>۵ است که وقتی این نوشته در نتایج جس                                                          | ستجو نشان داده می شود، در خط اول ظاهر می شود.                                                                                    |
| %term% %sep% %sitename%<br>۵ است که وقتی این نوشته در نتایج جس<br>تنا<br>سنانیا                                         | ستجو نشان داده می شود، در خط اول ظاهر می شود.<br>75 / 57                                                                         |
| %term% %sep% %sitename%<br>۵ است که وقتی این نوشته در نتایج جس<br>تیا<br>-زنانه <br>۱ یونیک این صفحه است که در نتایج جس | ستجو نشان داده می شود، در خط اول ظاهر می شود.<br>75 / 57<br>ستجو در زیر عنوان نوشته نمایش داده می شود.                           |
| %term% %sep% %sitename%<br>۵ است که وقتی این نوشته در نتایج جس<br>تنا<br>-زنانه <br>۱ یونیک این صفحه است که در نتایج جس | ستجو نشان داده می شود، در خط اول ظاهر می شود.<br>75 / 57<br>تستجو در زیر عنوان نوشته نمایش داده می شود.<br>0 / 160 (0px / 920px) |

اضافه کردن عنوان سئو و توضیح متا در در رنک مث

دقت کنید که عنوان سئو نباید بیشتر از ۷۰ کاراکتر و توضیح متا حداکثر ۱۵۰ کاراکتر باشد. در مقاله تنظیمات متا و دیسکریپشن در رنک مث توضیحات بیشتر را بخوانید.

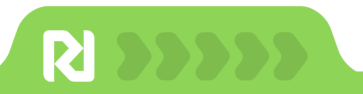

### سئو نوشتهها

نوشته یا post همان مطالبی هستند که در وبلاگ نمایش داده میشوند و اگر رتبه بگیرند ورودی خوبی برای سایتتان دارند. بررسیها نشان میدهد **۵۶٪ از کاربران بعد از خواندن یک محتوا** از وبلاگ تصمیم به خرید گرفتهاند. تولید محتوای با کیفیت علاوه بر جذب ورودی از موتورهای جستجو میتواند منجر به فروش شوند.

در وبلاگ میتوانید به سوالات کاربران پاسخ دهید، بازاریابی محتوایی کنید و از طریق محتوا کاربران را ترغیب به خرید کنید، برای انتشار اخبار و رویدادهای کسب و کارتان استفاده کنید و با کاربران در ارتباط باشید.

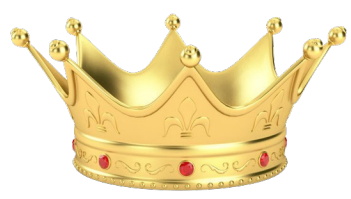

تولید محتوای با کیفیت و یونیک اهمیت زیادی دارد و باید پاسخ سوال کاربران به خوبی داده شود و این روزها helpfull Content مطرح است و باید ارزشی را برای کاربران ایجاد کنید. کیفیت محتوا اهمیت زیادی دارد، حتما جمله معروف محتوا پادشاست را شنیدهاید؛ بنابراین شما هم با محتوای سایتتان باید همانند یک پادشاه رفتار کنید و تمام آنچه برای گرفتن رتبه نیاز است انجام دهید.

<mark>سئو نوشته</mark> شامل تحقیق کلمه کلیدی، نوشتن محتوای باکیفیت و انجام اقدامات برای بهینه سازی محتواست.

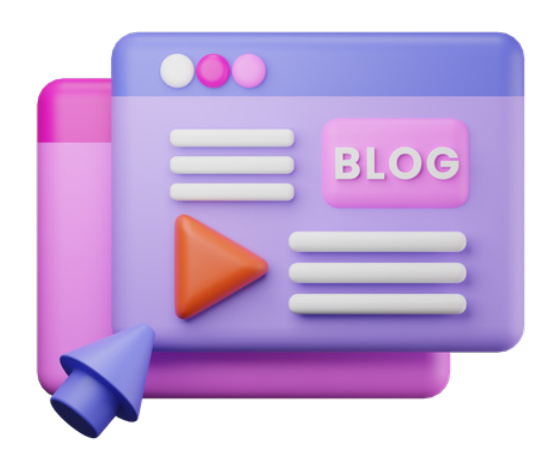

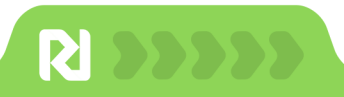

مهمترین اقدامات در سئو نوشته شامل موارد زیر است:

## 🔽 تحقيق كلمه يا كيورد ريسرچ

قبل از اینکه شروع به نوشتن کنید یک تحقیق کلمه کلیدی جامع داشته باشید و بر اساس کلمات کلیدی استراتژی محتوای خود را بچینید و برای انتخاب موضوع استفاده کنید. تحقیق کلمه کلیدی تضمین میکند برای موضوعاتی بنویسید که مردم به دنبال آن هستند، برای این کار از **ابزارهای تحقیق کلیدی** مانند Semrush استفاده کنید.

## 🚺 هدینگ های H۱ تا h۶ استفاده کنید

ظاهر نوشته اهمیت زیادی دارد و اگر کاربر در نگاه اول نتواند با محتوای شما ارتباط برقرار کند، سایتتان را ترک میکند. استفاده از هدینگها به مرتب شدن و ساختاربندی محتوا کمک میکند. همچنین میتوانید کلمات کلیدی اصلی و مترادف را در هدینگها قرار دهید.

## 🔽یک عنوان مناسب بنویسید

عنوان پست وبلاگ شما اولین عنصری است که خواننده در برخورد با مقاله میبیند و به شدت بر روی کلیک تاثیر میگذارد. عنوان جذاب نظر کاربران را جذب میکند و کاربران را کنجکاو یا ترغیب به خواندن میکند. در عنوان کلمه کلیدی را استفاده کنید و یک عنوان جذاب بنویسید تا کاربران بر روی آن کلیک کنند.

## 🗸 محتوای با کیفیت بنویسید

متنی که مینویسید قرار است به سوال کاربر پاسخ دهید بنابراین باید کامل و جامع باشد و مطابق با آخرین دادههای روز و دقیق باشد. حتما خودتان محتوا را بنویسید و به هیچ وجه کپی نباشد. اگر از ابزارهای هوش مصنوعی مانند ChatGPT استفاده میکنید حتما محتوا را بازنویسی کنید و محتوای کاملتری منتشر کنید.

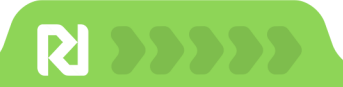

## 🔽 از تصاویر استفاده کنید

استفاده از تصاویر به زیبا کردن متن و خوانایی کمک میکند و نوشته را از حالت بی روح و کسل کننده خارج میکند. برای موارد آموزشی مراحل را به صورت مرحله به مرحله با اسکرین شات به کاربران آموزش دهید. استفاده از تصاویر تاثیر مثبتی بر روی سئو سایت دارد، حتما کلمات کلیدی فرعی برای Alt برای تصاویر استفاده کنید.

در مقاله <mark>آموزش سئو تصاویر </mark>نکات بیشتر را بخوانید.

## 🚺 سادہ و روان بنویسید

درست است که متن شما باید جامع و تخصصی باشد اما نباید کاربر با خواندن محتوای شما گیج شود؛ بنابراین حتما ساده و روان بنویسید تا کاربر سریعتر با محتوای شما ارتباط برقرار کند.

## 🔽 عنوان سئو و توضيح متا جذاب بنويسيد

در نتایج گوگل لینک سایت شما شامل توضیح سئو و عنوان متا است. با نوشتن عنوان سئو جداب و توضیحات متا شامل کاملتر در مورد مقاله اطلاعات بیشتری در مورد محتوا به کاربر دهید.

مثلا عنوان معرفی ۱۰ ابزار سئو کاربر متوجه میشود در مقاله شما قرار است با ۱۰ ابزار برای سئو آشنا شود مواردی را بنویسید که نظر کاربر را جلب میکند. اگر توضیح متا شامل مواردی باشد که کاربر به دنبال آن است، احتمال کلیک بر روی لینک افزایش مییاید.

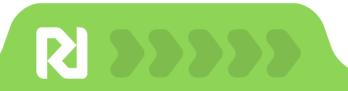

تصویر زیر یک نمونه نمایش محتوا در نتایج گوگل است.

Google 🔍 💽 🔳 🗙 قائب آستر ا ر است چین R https://www.rtl-theme.com > astra-... Astra Pro به همر اه ایلیکیشن فر و شگاهی - قالب آستر ا قالب آسترا پرو سبک ترین پوسته چندمنظوره، دار ای 100 دمو، سازگار با 8 صفحه ساز از جمله المنتور و ویژوال کامپوزر و 80 فونت فارسى محصولى از طراح حرفاى وودمارت ... \* \* \* \* \* Rating: 4.2 · 865 votes

نمایش عنوان و توضیح متا در نتایج سرچ

### تنظیمات عنوان سئو و توضیح متا

برای اضافه کردن عنوان سئو یا توضیح متا از قسمت ویرایش محتوا در باکس Rank math seo می توانید عنوان سئو و توضیح متا را بنویسید. در مقاله <mark>تنظیمات متا و دیسکریپشن</mark> جزئیات بیشتری در مورد متا و دیسکریپشن را بخوانید.

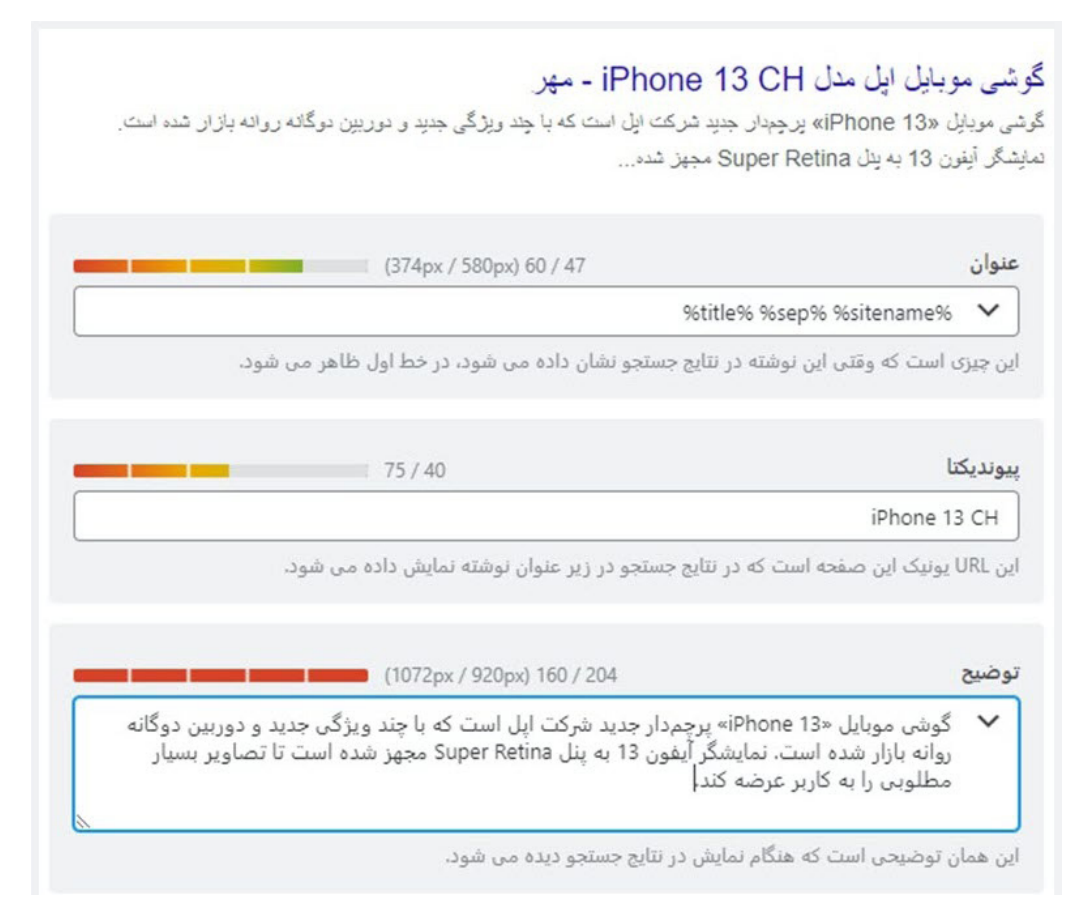

ویرایش عنوان سئو و توضیح متا در افزونه رنک مث

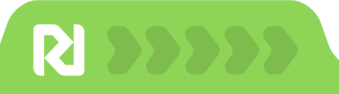

### سئو تصاوير

تصاویر علاوه بر اینکه اطلاعات بیشتری به کاربران میدهد و متن را زیباتر میکند، در سئوی سایت هم تاثیر مثبت دارند. اگر تصاویر شما ایندکس شوند و در نتایج image گوگل قرار بگیرید، امکان دریافت ورودی از این طریق را خواهید داشت. در <u>سئو تصاویر</u> نکات زیر را رعایت کنید:

• از تصاویر مرتبط استفاده کنید.

- تصاویر را فشرده و حجم تصاویر را کم کنید.
- از فرمت مناسب تصاویر استفاده کنید، تصاویر بهتر است webp یا jpeg باشند.

• از سایز مناسب تصاویر استفاده کنید. اگر تصاویر کوچکتر از اندازهای اصلی باشد، مات نمایش داده میشوند.

• برای تصاویر، متن جایگزین یا Alt تصویر استفاده کنید. متن جایگزین بهتر است توصیفی و شامل کلمات کلیدی باشد.

- از تصاویر باکیفیت و واضح استفاده کنید.
- از تصاویر یونیک استفاده کنید و کپی نباشند.
- عکس ها را در جای مناسب و مرتبط با محتوا قرار دهید.
  - برای تصاویر کپشن بنویسید.

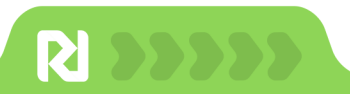

برای اضافه کردن متن جایگزین به تصاویر کافیست علامت ویرایش را انتخاب کنید.

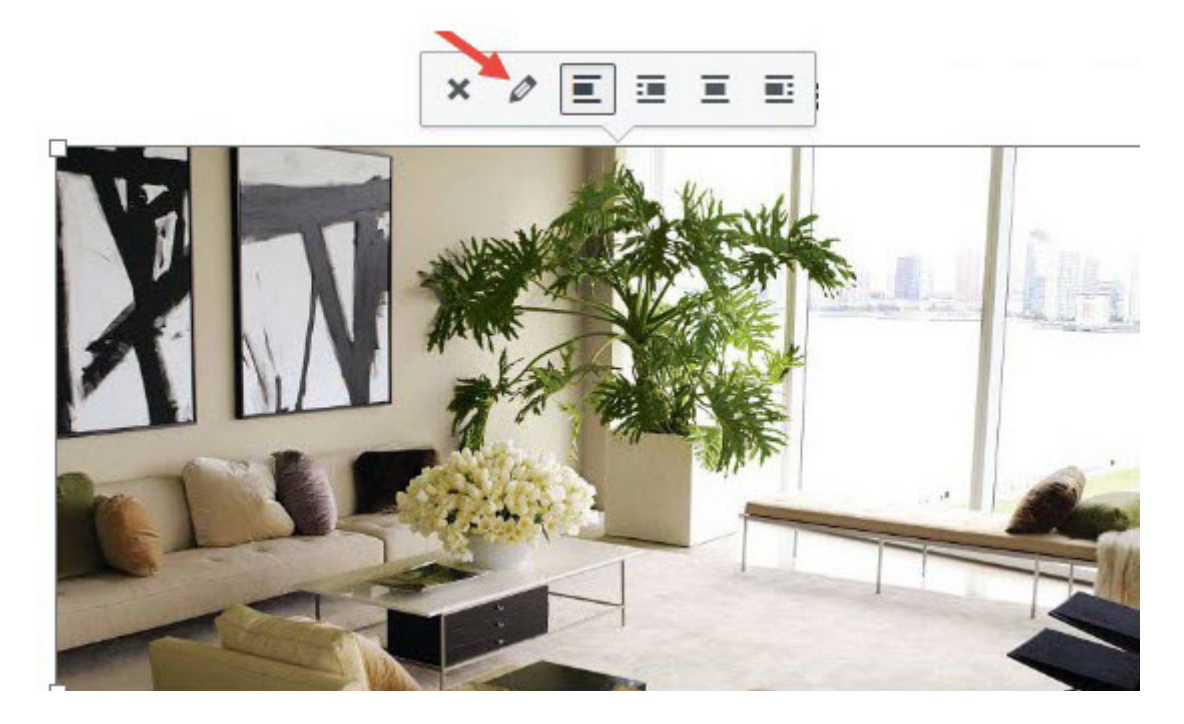

ویرایش تصاویر در وردپرس

حالا در قسمت جزئیات تصویر متن مورد نظرتان را وارد کنید.

| نيات تصوير                                                                   |                       |
|------------------------------------------------------------------------------|-----------------------|
| متن جایگزین                                                                  |                       |
| ب <u>اد بگیرید خطور هدف از تصویر را ن</u><br>تزئینی است، این را خالی رها نما | ہیدٍ. اگر تصویر کاملا |
| נפשיש מאנסי                                                                  | ×                     |
| مەت تىلېتى                                                                   |                       |
| چينش چب ميانه راست ه                                                         |                       |
| بیوند به 🛛 هیجکدام 🗸                                                         |                       |
| مات پیشرافته 🛦                                                               |                       |
| ژگی عنوان تصویر                                                              |                       |
| کلاس CSS تصویر                                                               |                       |
| 🗌 بازکردن بیوند در زبانه تازه                                                |                       |
| ارتباط بيوند                                                                 |                       |
| کلاس CSS پیوند                                                               |                       |

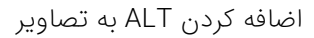

از آنجایی که یک تصویر ارزش هزار کلمه را دارد بد نیست زمان بیشتری را برای سئو تصاویر قرار دهید و در مقاله آموزش<u>سئو تصاویر</u> نکات بیشتر برای سئو تصاویر را بخوانید.

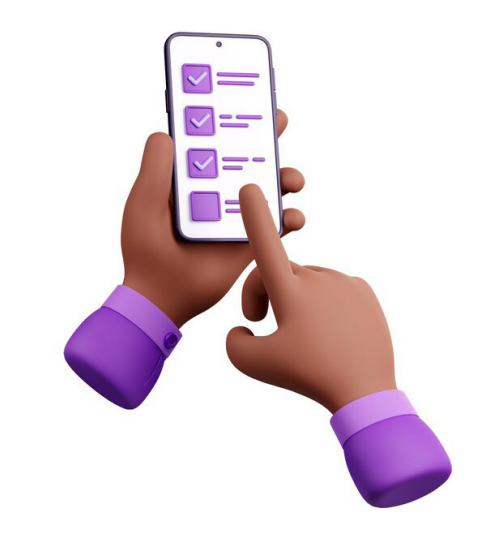

## بررسی موبایل فرندلی بودن سایت

با توجه به آمار بالای کاربران موبایل، نمایش درست سایت در موبایل برای گوگل اهمیت زیادی دارد. نحوه بررسی موبایل فرندلی بودن سایت را در این فصل بخوانید

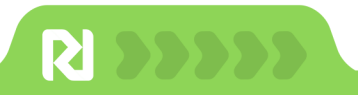

بیش از**۵۳٪ از کاربران** از **موبایل برای سرچ روزانه** استفاده میکنند، با این آمار احتمالا نیمی از کاربران شما استفاده کنندگان موبایل هستند به همین دلیل نمایش درست سایت در حالت موبایل اهمیت زیادی دارد.

قالبهای وردپرس ریسپانسیو هستند اما احتمال دارد با ایجاد تغییراتی در سایت نمایش موبایل بهم بریزد و حتما نمایش سایت در حالبت موبایل را بررسی کنید.

برای بررسی موبایل فرندلی بودن سایت ابزارهای رایگان زیادی وجود دارد، میتوانید از خود گوگل کمک بگیرید و بررسی کنید که کرالرهای گوگل سایت شما را چگونه میبینند. برای بررسی موبایل فرندلی بودن سایت کافیست لینک زیر را باز کنید و آدرس سایتتان را وارد کنید

https://search.google.com/test/mobile-friendly

| Mobile-Friend | lly Test 🥝                        | <br>Sign in |
|---------------|-----------------------------------|-------------|
|               |                                   |             |
|               |                                   |             |
|               | Is your web page mobile-friendly? |             |
|               |                                   |             |
|               | Enter a URL to test               |             |
|               |                                   |             |
|               |                                   |             |
|               |                                   |             |
|               |                                   |             |

بررسى وضعيت موبايل فرندلى بودن سايت

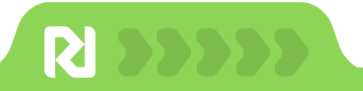

در صورتی که سایتتان مشکلی نداشته باشد نتیجه به صورت زیر برای شما نمایش داده میشود.

| Page is usable on mobile                                |                      |
|---------------------------------------------------------|----------------------|
| This page is easy to use on a mobile device. Learn more |                      |
| VIEW TESTED PAGE                                        |                      |
| ietails                                                 |                      |
| Crawl                                                   |                      |
| Crawled successfully on Oct 29, 2023, 3:04:37 PM        | ~                    |
| Additional resources                                    |                      |
| I. Monitor mobile friendliness for your entire site     | GO TO SEARCH CONSOLE |

نمایش نتیجه بررسی موبایل فرندلی بودن سایت

البته میتوانید سایتتان را در گوشی خودتان ببینید و با سایت کار کنید و نمایش قسمتهای مختلف را در حالت موبایلی ببینید.

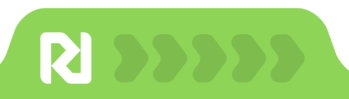

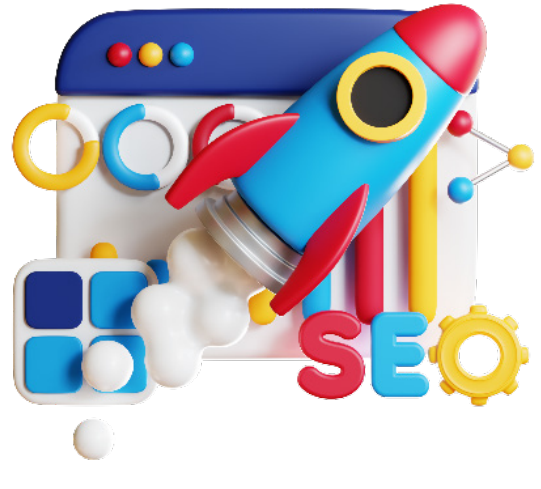

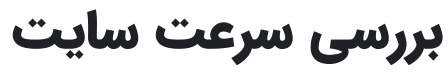

گوگل هم مانند شما حوصله یک سایت کند را ندارد. با توجه به اهمیت سرعت سایت

و تاثیری که بر وری سئو دارد این فصل را تا آخر بخوانید

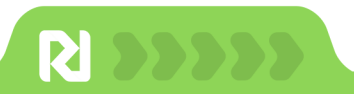

حتما شنیدیده اید که بین **۳ تا ۵ ثانیه زمان** دارید تا مخاطب را جذب کنید و تصمیم بگیرد که تا انتهای صفحه اسکرول کند یا صفحه را ترک کند؛ اما اگر زمان زیادی صرف لود سایت شود کاربر صفحه شما را میبندد و به مرحله تصمیم گیری برای ماندن در سایت نمیرسد.

اگر زمان بارگذاری بیش از ۳ ثانیه باشد، **نرخ پرش ۳۲٪** افزایش مییابد. ار آنجایی که سرعت تاثیر مستقیمی بر روی تجربه کاربران و سئو دارد وقت آن است که سرعت سایتتتان را بهبود دهید.

#### بررسی سرعت سایت

برای بررسی سرعت سایت ابزارهای مختلفی وجود دارد و Google PageSpeed Insight از معروفترین ابزارهای گوگل است. وارد آدرس زیر شوید و آدرس صفحه مورد نظرتان را وارد کنید.

#### https://pagespeed.web.dev

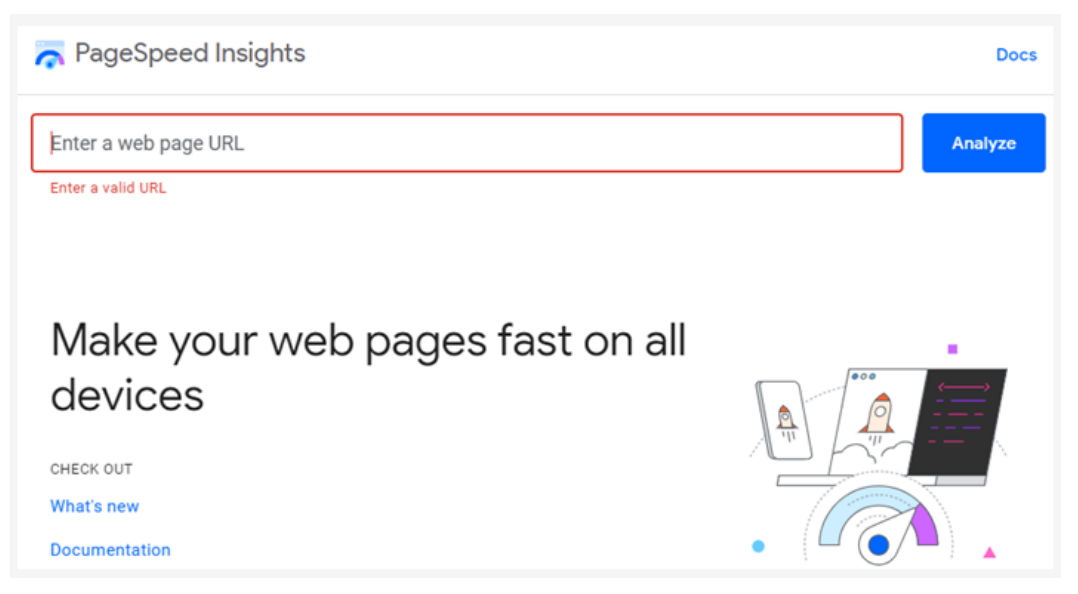

بررسی سرعت سایت با Google PageSpeed Insigh

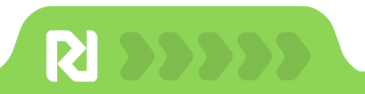

نتیجه به صورت زیر است و میتوانید دلایل کندی سرعت سایت را ببینید.

| rageopeed insights                                                                        |                                                                       | Copy Link          | Doc            |
|-------------------------------------------------------------------------------------------|-----------------------------------------------------------------------|--------------------|----------------|
| Report from Nov 21, 202                                                                   | 3, 3:49:29 PM                                                         |                    |                |
| https://www.digikala.com/                                                                 |                                                                       | Anal               | yze            |
|                                                                                           | Mobile Desktop                                                        |                    |                |
|                                                                                           |                                                                       |                    |                |
| Discover what your real users                                                             | are experiencing                                                      | This URL           | Origin         |
| Discover what your real users                                                             | • Core Web Vitals Assessment: Failed ③                                | This URL           | Origin         |
| Discover what your real users                                                             | • Core Web Vitals Assessment: Failed ③                                | This URL<br>Expand | Origin         |
| <ul> <li>Discover what your real users</li> <li>Largest Contentful Paint (LCP)</li> </ul> | • Core Web Vitals Assessment: Failed (*)<br>• First Input Delay (FID) | This URL<br>Expand | Origir<br>view |

نتیجه بررسی سرعت سایت با گوگل پیج اسپید

#### فاکتورها در بررسی سرعت سایت

فاکتورهایی که در بررسی سرعت سایت مشاهده می کنید LCP، CLS و FID هستند:

• LCP یا LCP این اعتصر مفحه العامان الود بزرگترین عنصر صفحه

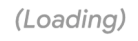

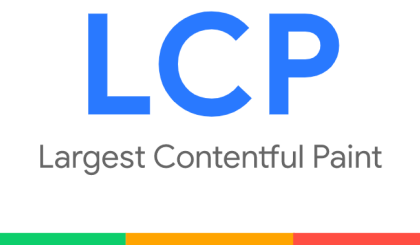

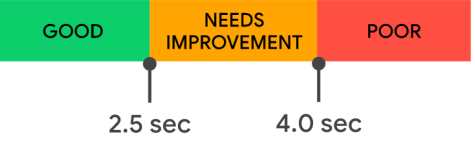

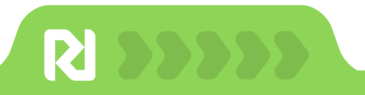

• CLS یا Cumulative Layout Shift جابجایی غیرمنتظرہ المان ھا

(Visual Stability)

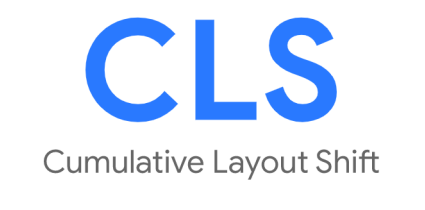

| GOOD | NEEDS<br>IMPROVEMENT | POOR |
|------|----------------------|------|
| 0    | .1 0.                | 25   |

• FID یا First Input Delay زمان لود صفحه تا اولین تعامل کاربر

(Interactivity)

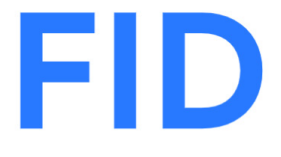

First Input Delay

| GOOD | NEEDS<br>IMPROVEMENT | POOR |
|------|----------------------|------|
| 100  | ms 300               | ms   |

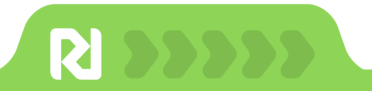

#### روش های افزایش سرعت سایت

برای افزایش سرعت سایت حتما موارد زیر را انجام دهید:

- یک هاست قدرتمند انتخاب کنید
- از آخرین ورژن php استفاده کنید
- قالب و افزونه های خود را بروز کنید
  - افزونه اضافی را حذف کنید
  - یک قالب سبک انتخاب کنید
  - تصاویر سایتتان را فشرده کنید
- حجم فایل های css و js را کم کنید
- اجرای اسکریپت ها را به تعویق بیندازید

با توجه به اهمیت سرعت سایت حتما دوره چیتا که یک دوره عملی برای افزایش سرعت سایت است را ببینید. با این دوره می توانید نمره A سرعت را به دست آورید. برای خرید دوره چیتا با کد تخفیف **CHITA۳۰MAG** با تخفیف ۳۰٪ بر روی بنر زیر کلیک کنید.

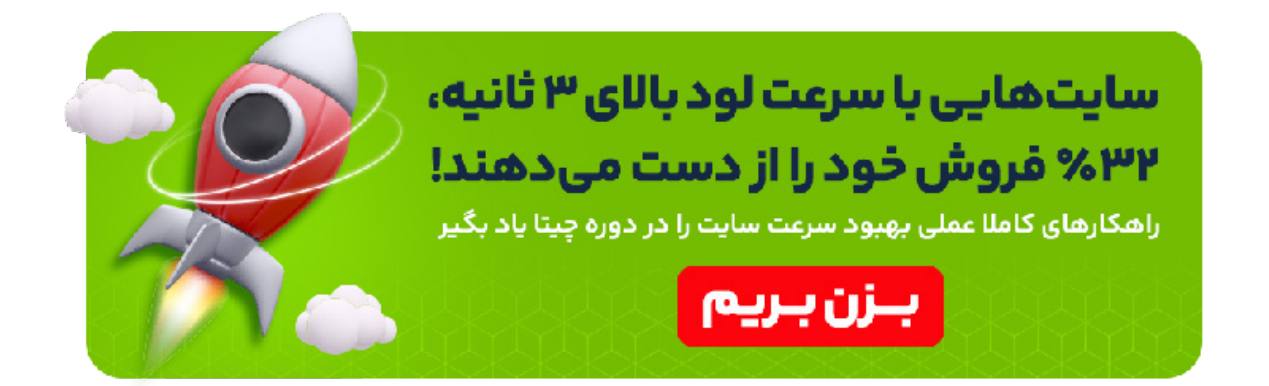

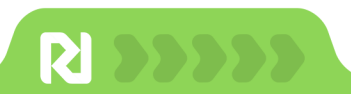

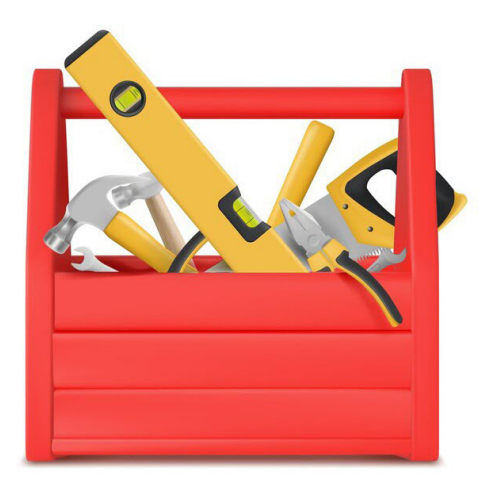

## معرفی ابزارهای ضروری سئو

ابزارهای سئو کمک می کنند تحلیل وضعیت سئو سایت را در زمان کوتاهی انجام دهید. در این فصل بهترین ابزارهای رایگان و پولی را معرفی می کنیم

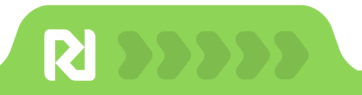

## ابزارهای ضروری برای هر سئوکار

برای سئو سایت ابزارهای زیادی برای بررسی همه جانبه فاکتورهای سئو وجود دارد و کمک میکنند فرایندهای زمانبر را در زمان کوتاهی انجام دهید. استفاده از این ابزارها با بروزرسانیهای مداوم گوگل به صرفه جویی زمان کمک زیادی میکند. برای آنالیز سئو سایت</mark> ابزارهای مختلف رایگان و پولی وجود دارد که تعدادی از این ابزارها را در ادامه معرفی میکنیم.

#### سایت Semrush

سایت سمراش یکی از معروفترین سایتها برای کیورد ریسرچ است. این سایت دارای نسخه رایگان و پولی است اما نسخه رایگان بسیار محدود است و کیوردهای کمی را به شما میدهد.

با استفاده از این سایت میتوانید یک گزارش از میزان ورودی ارگانیک برای کیوردهای مختلف، وضعیت بک لینک سایت، بررسی و تحلیل وضعیت خودتان و رقبا را انجام دهید.

|                          | eatures | Pricing Resources V Co       | mpany 🗸 🛛 Ap | p Center 🛲 🛇    | <ul> <li>Extra too</li> </ul> | ls 🗸                                                                          |                |                |
|--------------------------|---------|------------------------------|--------------|-----------------|-------------------------------|-------------------------------------------------------------------------------|----------------|----------------|
| G Projects               |         | rti-theme.com                |              | × Root Don      | nain 🗸 Sear                   | rch                                                                           |                |                |
| ⊙ <sup>⋪</sup> SEO       | ~       | Projects > Domain Overview   |              |                 |                               |                                                                               | 🖽 User manual  | Send feedba    |
| SEO Dashboard            |         | Domain Overview: rtl-        | theme.co     | n ៤° ☆          |                               |                                                                               |                | 1 Export to PD |
| COMPETITIVE RESEARCH     |         | 🚱 Worldwide 🔳 US 🌐 I         | JK Ħ DE 🔸    | • Deski         | top 🖌 🛛 Aug                   | 29, 2023 🗸 USD                                                                |                |                |
| Domain Overview          |         |                              |              |                 |                               |                                                                               |                |                |
| Traffic Analytics        |         | Overview Compare doma        | ins Growth   | report Com      | pare by cou                   | ntries                                                                        |                |                |
| Organic Research         |         |                              |              |                 |                               |                                                                               |                |                |
| Keyword Gap              |         | Authority Score 💮            | Organi       | c Search Traffi | 0                             | Paid Search Traffic 🞯                                                         | Backlink       | is 💮           |
| Backlink Gap             |         | 0 31                         | 9.2          | +25%            |                               | The domain may be new or not rankin<br>right now. To get data on organic traf | 19 <b>32.6</b> | М              |
| KEYWORD RESEARCH         |         |                              | Karanar      |                 |                               | create a Position Tracking campaign.                                          |                |                |
| Keyword Overview         |         | Semrush Domain Rank 342.4K 1 | Keyword      | 15 0.5K T       | _                             | Go to Position Tracking                                                       | Referring      | Domains 7.5K   |
| Keyword Magic Tool       |         | Farmers and a late of        | 00 000000    |                 | - Male Durantian              | 11.00 L . Developments (20.02% A                                              |                |                |
| Keyword Manager          |         | Engagement metrics & July 20 | 123 Pages/V  | SITS 3.54 T AV  | g. visit Duration             | 11:26 ↓ Bounce rate 42.07% T                                                  | show all       |                |
| Position Tracking        |         | (                            |              |                 |                               |                                                                               |                |                |
| Organic Traffic Insights |         | Organic Paid                 |              |                 | 1M 6M                         | 1Y 2Y All time                                                                |                | 1 Export       |
| LINK BUILDING            |         | Distribution by Country      |              |                 | Organic                       | Traffic 9 183/month                                                           |                |                |
| Backlink Analytics       |         | Distribution by country      |              |                 | organie                       | indino o, roojmontir                                                          |                |                |
| Backlink Audit           |         | Countries Traffic Shi        | are Traffic  | Keywords        | 🔽 Organio                     | c Traffic 🛛 Paid Traffic 🛛 🗖 No                                               | otes 🗸         |                |
| Link Building Tool       |         | Worldwide 100                | 9.2K         | 6.5K            |                               |                                                                               |                | 9.2K           |
| Bulk Analysis            |         | 📕 US 🛛 👄 4                   | 1% 3.8K      | 2.2K            |                               |                                                                               | M              | 6.9K           |
| ON PAGE & TECH SEO       |         | <b>DE</b> 23                 | % 2.1K       | 896             |                               |                                                                               | 54             | 4.6K           |
| Site Audit               |         | - NI 01                      | IX 836       | 761             |                               |                                                                               | m              | 2.3K           |
| Listing Management       |         | - NL 9.                      | 030          | 701             |                               |                                                                               | ·              | - 2            |
| SEO Content Template     |         | Other 26                     | % 2.4K       | 2.7K            | Jan 2012                      | Jan 2014 Jan 2016 Jan 2018                                                    | Jan 2020 Jan 2 | 022            |

داشبورد سایت Semrush

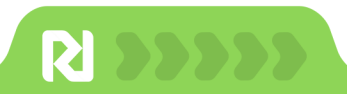

#### سایت Moz

یکی از بهترین ابزارها برای بررسی وضعیت بک لینک خودتان و رقبا سایت MOZ است. با این سایت که دارای نسخه رایگان و پولی است، میتوانید اقدامات مختلف مانند کیورد ریسرچ، میزان ورودی کیوردهای مختلف و... را انجام دهید.

| MOZ                                                           |                                |                                                                  | Moz Pro  | Moz Local | Free SEO Tools       | 1 <sup>9</sup> |
|---------------------------------------------------------------|--------------------------------|------------------------------------------------------------------|----------|-----------|----------------------|----------------|
| Moz Pro<br>Campaigns                                          | Home > Moz Pro > Keywor        | rd Research                                                      |          |           |                      |                |
| Domain Overview NEW Competitive Research                      | Free trial Active - 1          | 4 days remaining                                                 |          |           |                      |                |
| Keyword Research<br>Explore by Site                           | <ul> <li>Keyword Ex</li> </ul> | plorer                                                           |          |           |                      |                |
| Site Overview<br>Ranking Keywords                             | One tool to discover and pri   | ioritize the best keywords to target.                            |          |           |                      |                |
| Explore by Keyword<br>Keyword Overview<br>Keyword Suggestions | Explore by keyword, root domai | in, subdomain, subfolder, or page:                               |          |           |                      |                |
| Kerword Suggestions<br>2.0 (BETA)                             | keyword •                      | inter a term or phrase to get analysis, suggestions, difficulty, | and more |           | United States - en-U | 5 .            |
| Kerword Lists 3                                               |                                |                                                                  |          |           |                      |                |
| Link Research<br>On-Page Grader                               |                                |                                                                  |          |           |                      |                |
| On-Demand Crawl<br>Rank Checker                               |                                |                                                                  |          |           |                      |                |

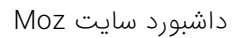

سایت ماز و سمراش هر دو بهترین ابزارها برای بررسی سایت، کیورد ریسرچ و پیدا کردن بک لینک خودتان و رقبا و کیورد هستند. آماری که برای سرچ والیوم در این ابزارها هستند تقریبی هستند اما قابل اعتماد هستند. برای خرید این دو ابزار میتوانید از سایتهای واسطه ایرانی استفاده کنید و نیازی به پرداخت دلاری ندارید.

#### **Screaming Frog**

برای بررسی سئو تکنیکال اسکریمینگ فراگ بهترین ابزار است و حتما به صورت دورهای سایتتان را با اسکریمینگ فراگ چک کنید. این ابزار پولی است و بر روی سیستمتان قابل نصب است اما میتوانید ما نسخه کرک شده را به صورت رایگان از سایت های ایرانی دانلود کنید.

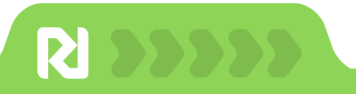

از جمله قابلیتهای اسکریمینگ فراگ برای بررسی سئو سایت شامل موارد زیر است:

- مشاهده وضعیت کلی سایت
- لینکهای داخلی در صفحات
  - بررسی لینکهای خارجی
    - نمایش ریدایرکتها
- بررسی تایتل صفحات و شناسایی صفحات بدون تایتل
  - مشاهده متا دیسکریپشن صفحات و نوشتهها
    - مشاهده هدینگهای H۱ و H۲
  - بررسی وضعیت سئو تصاویر به همراه لینک آنها
    - مشاهده و آنالیز نقشه سایت

| ternal External Security Res                                                      |                                                                                                    |                                                                                                    |                                                                                                    |                             | Crawi 100%                           |                 | SEO Spider 🔮 |  |
|-----------------------------------------------------------------------------------|----------------------------------------------------------------------------------------------------|----------------------------------------------------------------------------------------------------|----------------------------------------------------------------------------------------------------|-----------------------------|--------------------------------------|-----------------|--------------|--|
| ternal External Security Response Codes URL Page Titles Meta Description Meta Key |                                                                                                    | ription   Meta Keywords   H1   H2                                                                                                    | Content Image                                                                                                  | Overview Issues Site Stru   | cture Response Times API             | Spelling & Gran | nmar         |  |
|                                                                                   | A Export                                                                                                    | O Search                                                                                                    | ÷:                                                                                                    |                             |                                      | URLs %          | of Total     |  |
| Address                                                                           |                                                                                                    | Content Type                                                                                                    | Sta+                                                                                                    | <ul> <li>Summary</li> </ul> |                                      |                 |              |  |
|                                                                                   |                                                                                                    | and the second second                                                                                                    |                                                                                                    | Total URLs Encountered      |                                      | 500             | 1009         |  |
|                                                                                   |                                                                                                    | and the second second sec                                                                                                    | and division of the second                                                                                     |                             | Total Internal Blocked by robots.txt |                 |              |  |
|                                                                                   | an around this is special over the state                                                                                                    | tas respectives                                                                                                    |                                                                                                    | Total External Blocked by   | robots.txt                           | 0               | 09           |  |
| The second second second                                                          | and sprager, 1980 the Warrington, Million or                                                                                                    | a magning                                                                                                    |                                                                                                    | Total URLs Crawled          |                                      | 500             | 1009         |  |
| 0                                                                                 |                                                                                                    | contract and the second                                                                                                    | A Manaders                                                                                                    | Total Internal URLs         |                                      | 283             | 56.69        |  |
| the thready a second                                                              | and the second second se | and the constants                                                                                                    |                                                                                                    | Total External URLs         |                                      | 217             | 43.49        |  |
|                                                                                   |                                                                                                    | and the second second s |                                                                                                    | Total Internal Indexable L  | RLs                                  | 283             | 1009         |  |
|                                                                                   | and the second second se | and the second second s | a constant of the second second second second second second second second second second second second second s | Total Internal Non-Indexa   | ble LIRI s                           | 0               | 03           |  |
|                                                                                   | the second later of the base to be the                                                                                                    | CONTRACTOR OF TAXABLE PARTY.                                                                                                    | -                                                                                                    | · Crawl Data                |                                      | -               |              |  |
|                                                                                   |                                                                                                    | anti-participa (participation)                                                                                                    | 10 A                                                                                                    | • Grawi Data                |                                      |                 |              |  |
|                                                                                   | and these states of the states of the state of the                                                                                                    | in succession in the local division in the local division in the l |                                                                                                    | • Internal                  |                                      |                 |              |  |
|                                                                                   | and general, Mail Stream & and community                                                                                                    | Construction of Construction                                                                                                    |                                                                                                    | All                         |                                      | 283             | 1001         |  |
| Max Handle Handle V Low St.                                                       | children and spirit                                                                                                    | and the country of                                                                                                    | 6 W                                                                                                    | HTML                        |                                      | 94              | 33.225       |  |
|                                                                                   |                                                                                                    | and the second second                                                                                                    | F10                                                                                                    | JavaScript                  |                                      | 35              | 12.37        |  |
| Max. Northern constants                                                           | and groups from the first second on Figure                                                                                                    | Contraction of the local data                                                                                                    |                                                                                                    | CSS                         |                                      | 2               | 0.719        |  |
|                                                                                   |                                                                                                    | CHARTYTTIC C TEACHART-C                                                                                                    | 7 Pan                                                                                                    | Images                      |                                      | 152             | 53.719       |  |
|                                                                                   |                                                                                                    | PDE                                                                                                    | 0                                                                                                    | .01                         |                                      |                 |              |  |
| Export                                                                            | O Search                                                                                                    |                                                                                                    |                                                                                                    | Internal                    |                                      |                 |              |  |
| ne<br>Nacional                                                                    | Value                                                                                                    |                                                                                                    |                                                                                                    |                             |                                      |                 |              |  |
| nks                                                                               | 0                                                                                                    |                                                                                                    |                                                                                                    |                             |                                      |                 |              |  |
| que Inlinks                                                                       | 0                                                                                                    |                                                                                                    |                                                                                                    |                             |                                      |                 |              |  |
| que JS Inlinks                                                                    | 0                                                                                                    |                                                                                                    |                                                                                                    |                             |                                      |                 |              |  |
| of Total                                                                          | 0.0                                                                                                    |                                                                                                    |                                                                                                    |                             |                                      |                 |              |  |
| tlinks                                                                            | 0                                                                                                    |                                                                                                    |                                                                                                    |                             |                                      |                 |              |  |
| que Outlinks                                                                      | 0                                                                                                    |                                                                                                    |                                                                                                    | O HTML                      |                                      |                 |              |  |
| que JS Outlinks                                                                   | 0                                                                                                    |                                                                                                    |                                                                                                    | InvaScript                  |                                      |                 |              |  |
| ernal Outlinks                                                                    | 0                                                                                                    |                                                                                                    |                                                                                                    | avaocript                   |                                      |                 |              |  |
| que External Outlinks                                                             | 0                                                                                                    |                                                                                                    |                                                                                                    | CSS                         |                                      |                 |              |  |
| que External JS Outlinks                                                          | 0                                                                                                    |                                                                                                    |                                                                                                    | Images =                    |                                      |                 |              |  |
| sh                                                                                |                                                                                                    |                                                                                                    |                                                                                                    |                             |                                      |                 | /            |  |
| sponse Time                                                                       | 0.05                                                                                                    |                                                                                                    |                                                                                                    |                             |                                      |                 |              |  |
| t Modified                                                                        | Thu, 09 Sep 2021 09:09:58 GMT                                                                                                    |                                                                                                    |                                                                                                    |                             |                                      |                 |              |  |
| wl Timestamp                                                                      | 2023-05-06 14:16:41                                                                                                    |                                                                                                    |                                                                                                    |                             |                                      |                 |              |  |
|                                                                                   |                                                                                                    |                                                                                                    | 2                                                                                                    |                             |                                      |                 |              |  |

بررسی تکنیکال سئو با ابزار Screaming frog

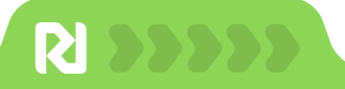

#### بررسی سئو سایت با aheref

سایت ahref یک ابزار قدرتمند برای بررسی سئو سایت است. این سایت که قیمت بالایی دارد، اطلاعات بسیار مفیدی در مورد وضعیت سلامت سایت مانند شناسایی لینکهای شکسته، گپهای محتوایی، خطاهای مانند ۴XX و ۵XX، ارگانیک ریسرچ و... را میدهد.

| ahrefs Dashboard        | Site Explorer Keywor | rds Explorer Site Audit | Rank Tracker Conte | ent Explorer More • | Academy 🖾 Comm  | nunity 🛛         |                                         |                    |
|-------------------------|----------------------|-------------------------|--------------------|---------------------|-----------------|------------------|-----------------------------------------|--------------------|
| http + https - Domain o |                      |                         | × Sub              | domains + Q, @ 1    | How to use      |                  |                                         |                    |
| + Create 🌣              | ■ Projects           |                         |                    |                     |                 |                  |                                         |                    |
| Q Search                | Overview GSC p       | erformance              |                    |                     |                 |                  | Trends: Last 30 day                     | s 🔹 Newest first 👻 |
| Projects                |                      |                         |                    |                     |                 |                  |                                         |                    |
| Starred                 |                      |                         |                    |                     |                 |                  | Disavowed links                         | Shared 🕁           |
| Folders                 |                      |                         |                    |                     |                 |                  |                                         |                    |
| No folders              | Health Score         | Domain Rating           | Referring domains  | Backlinks           | Organic traffic | Organic keywords |                                         | Tracked keywords   |
|                         |                      | 8                       | 8K +263            | 4.6M +1.7M          | 4K +549         | 1.5K +56         | United States 80 +65<br>Germany 478 +11 |                    |
|                         |                      |                         |                    |                     | Value: \$84     |                  | United King 338 -2                      |                    |
|                         |                      |                         | /                  |                     | 1               | ~                | Netherlands : 31 +1                     | Not available on a |
|                         |                      | 88                      |                    |                     | and and         |                  | France 191 +8                           | Free plan, Learn   |

نمایش وضعیت سایت در ahref

مهمترین کاربرد های ahref را در ادامه بخوانید:

- بررسی ارگانک کیورد و میزان سرچ والیوم، سختی رقابت کلمات، آدرس صفحات
  - پیدا کردن شکافهای محتوایی نسبت به رقبا
    - پیدا کردن لینکهای برتر سایت
      - بررسی بک لینکهای سایت
        - پیدا کردن ریدایرکت چین
    - شناسایی صفحاتی بدون تگ H۱
      - مشاهده تایتل های طولانی

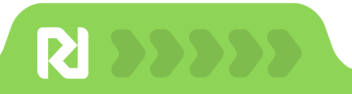

علاوه بر موارد بالا اکستنشنهای گوگل به بررسی سئو در زمان کوتاه کمک میکنند. پیشنهاد میکنیم حتما این اکستنشنهای را نصب کنید:

#### اکستنشن سئو سایت با Lighthouse

اکستنشن لایت هوس که توسط گوگل طراحی شده سرعت و عملکرد سایت را بررسی میکند و توصیههایی برای بهبود عملکرد وبسایت در حالت موبایل و دسکتاپ ارائه میدهد.

#### بررسی اکستنشن سئو سایت با Seo Minion

این اکستنشن مناسب چک کردن لینکهای شکسته، بررسی سئو داخلی، هایلایت کردن لینکهای داخلی و خارجی صفحه، وضعیت کدهای HTML و DOM سایت است.

#### بررسی اکستنشن سئو سایت با اکستنشن Redirect path

یکی از بهترین اکستنشنهای گوگل کروم برای بررسی ریدایرکت های ۳۰۱، ۳۰۲، ۴۰۴ و ۵۰۰ است و برای بررسی سریع لینکها یک ابزار ساده و در دسترس است. با توجه به اهمیت وضعیت ریدایرکتها به عنوان یک متخصص سئو توصیه میشود این اکستنشن را نصب کنید.

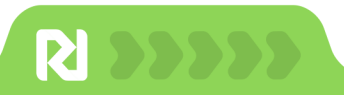

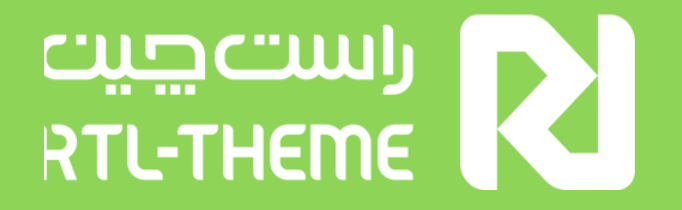

## امیداوریم شما را در رتبههای اول گوگل ببینیم

۳۰٪ تخفیف ویژه تمام افزونههای سئو

هدیه ما برای شماست

**WPPLUGIN**<sup>w</sup>•MAG

دانلود افزونههای سئو

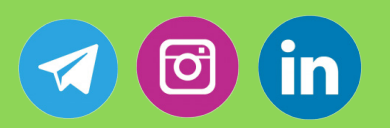

ما را در شبکههای اجتماعی دنبال کنید